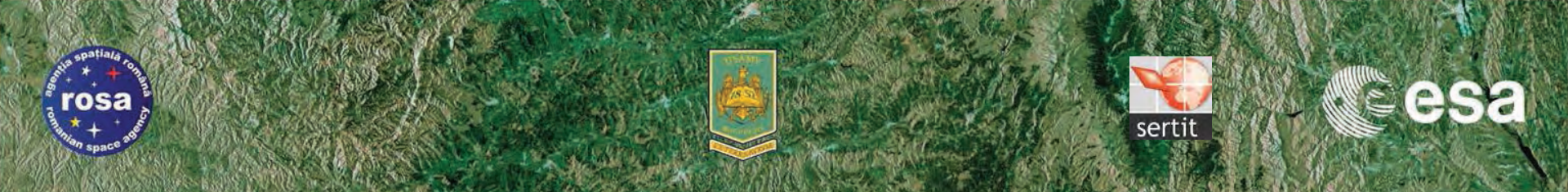

# → 6th ESA ADVANCED TRAINING COURSE ON LAND REMOTE SENSING

# **Floods & Lakes Monitoring**

# **Practical**

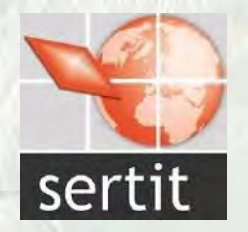

# **Dr Hervé YESOU**

With the collaboration of Robin FAIVRE

D4P1a

Wenesday 16 of September 2015

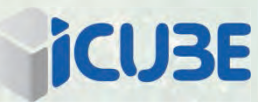

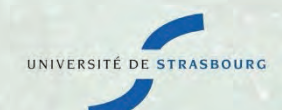

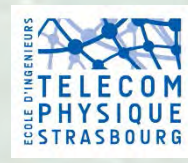

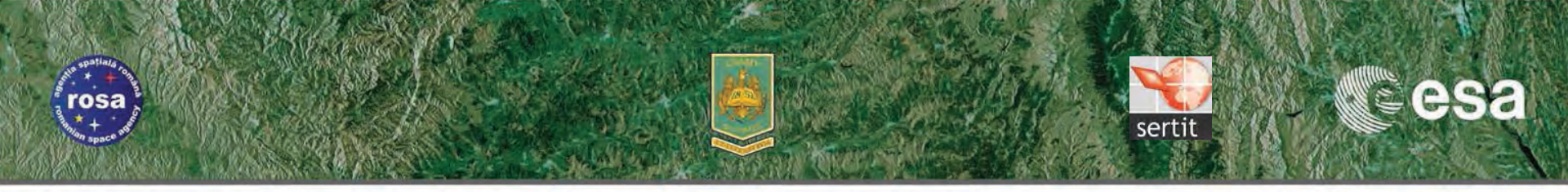

#### Challenging...

#### **Diversity of :**

- Size
- Landscapes
- Dynamics
- Scale of analysis

#### Lot of approaches both in optical and Sar domain

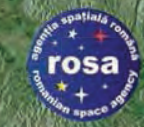

# Detecting gater surfacestit

esa

#### Water bodies

- Unique target by complex target
- Water bodies as observed at a T time
- EO Ressources (all !!!)
  - •SAR MR/HR/THR
  - •Optical MR/HR/ THR
- Tools
  - Thresholding and screen validation
  - Auto processing (Otsu /VSM / change detection, snake..)
- •Analyze of the accuracy depending of data's types and resolution

# **EO data Resolution and detected surfaces**

esa

### Large influence of resolution on detected target's observed size

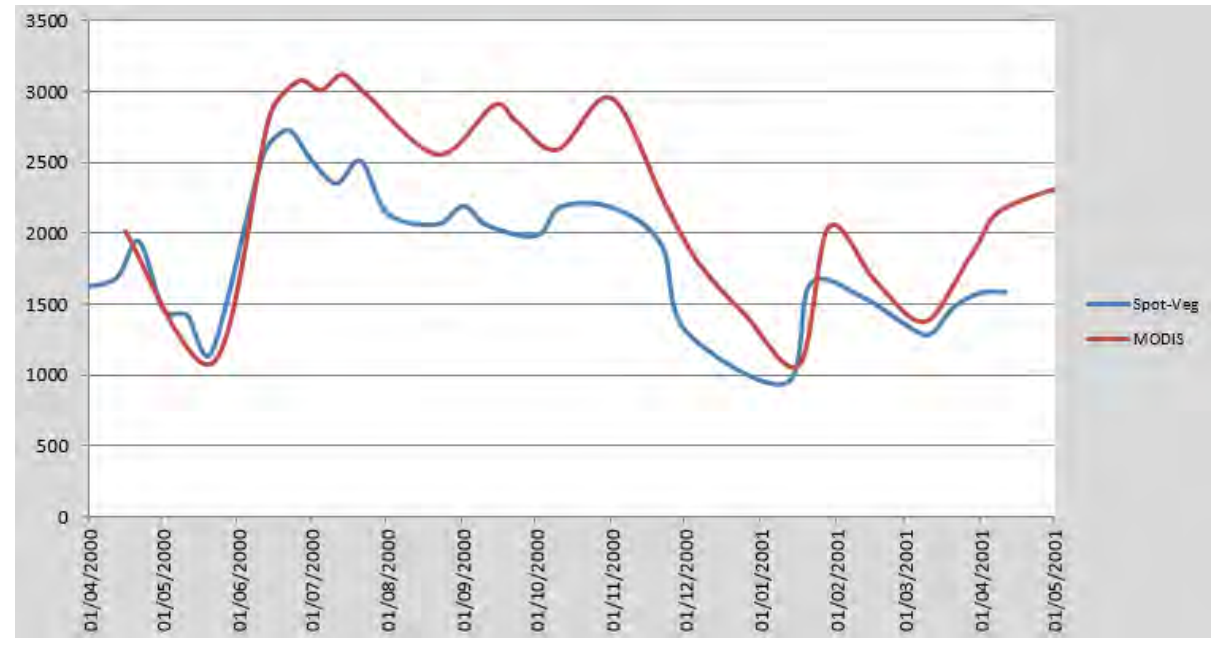

Passager Vegetation/ Modis :1KM / 250m 60-70 % of common water

osa

Worse when comparing ASAR GMM and MODIS: 36 to 56 % of common water

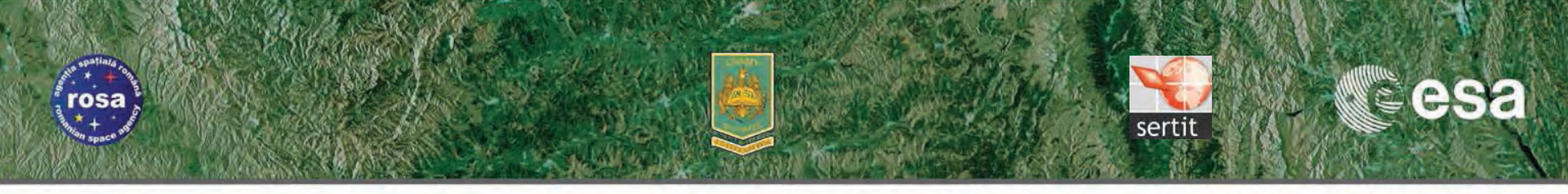

# Aims of Flood mapping and monitoring training course

#### **Thematic goals:**

- Flood extent
- Flood monitoring exploiting EO time series
- Flood analysis

#### Synergy assessment between

- Medium resolution SAR and medium optical image
- Medium resolution and high optical image
- Approach of time series

#### Prepare the exploitation

- Sentinel1
- Sentinel2
- HJ1 A&B
- Cosmo Skymed

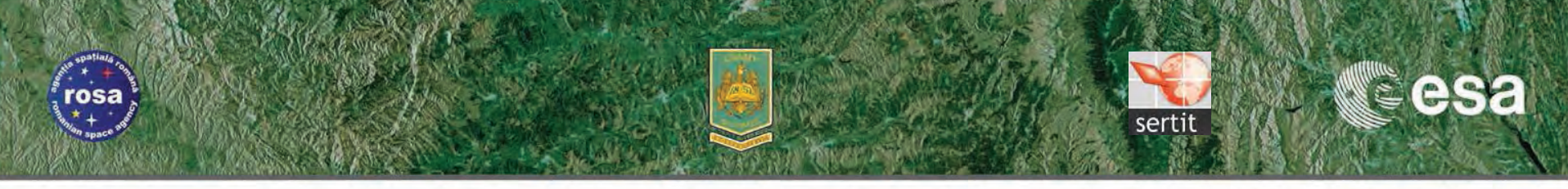

#### Example- the 2006 Danube flood event

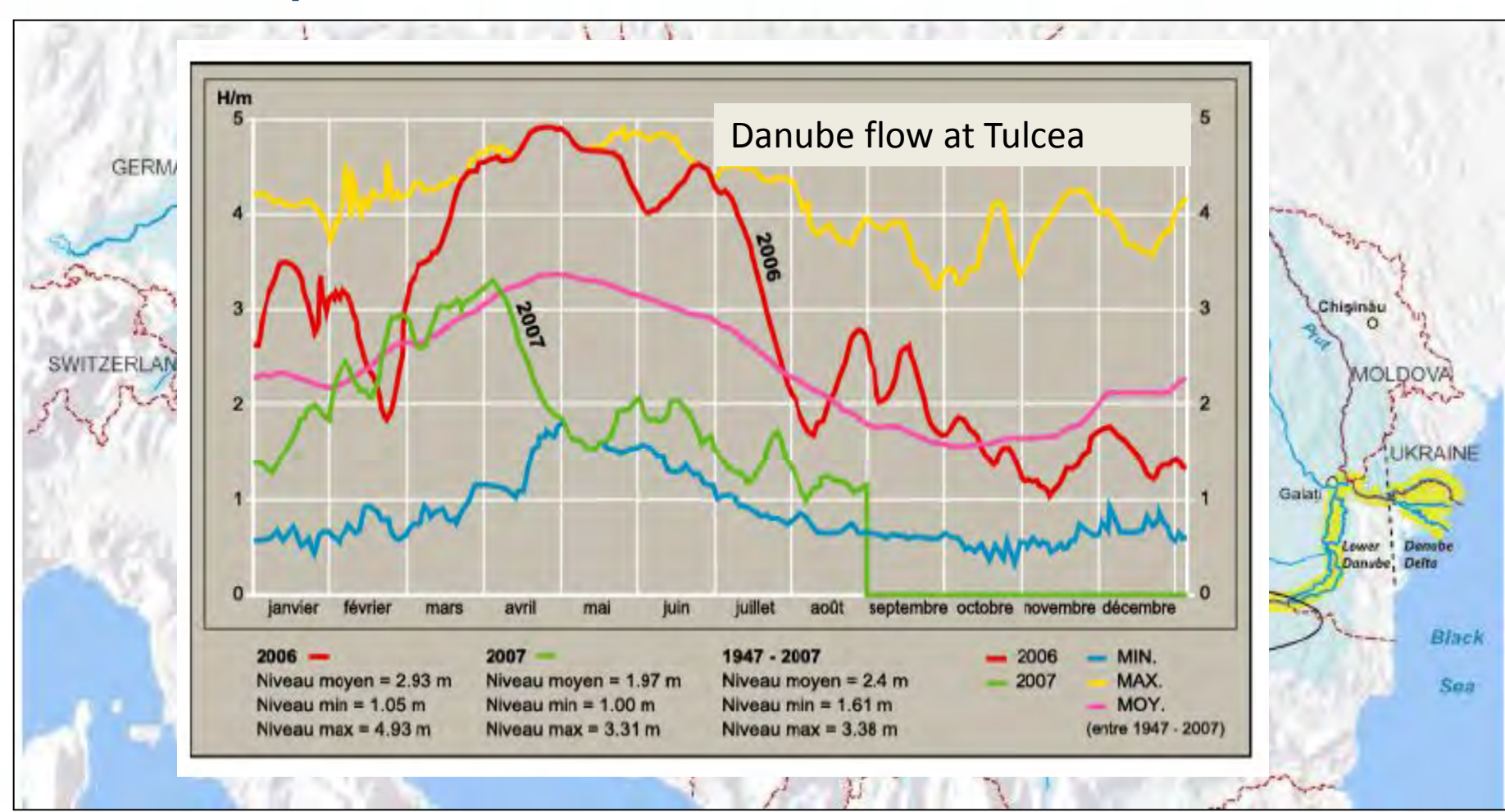

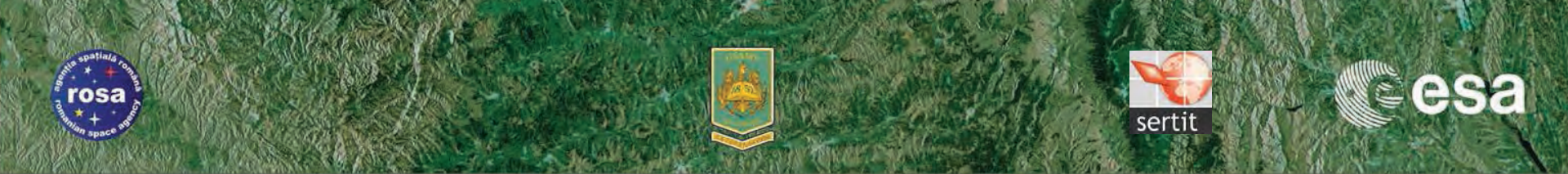

#### Example- the 2006 Danube flood event

Major floods began in Roumania since the 14 of April 2006 and water stayed in some place for more than 6 months Main dike breaks :

- Rast : 14 April 11h30 (local time)
- Bistret Nedeia 24 April 2006 à 7h50 LT;
- Bechet Dabuleni, 24 April .2006, 7h15 LT;
- Dabuleni Corabia, 27 April 2006, 11:00 LT.

# Voluntary break of levees in order to allow the flow escape:

- Nedeia, 3 May 2006
- Orlea Corabia, 9 May

Input from Corina Alecu & Anisoara Irimescu,

Heteo Roumanie
 Sth ESA ADVANCED TRAINING COURSE ON LAND REMOTE SENSING

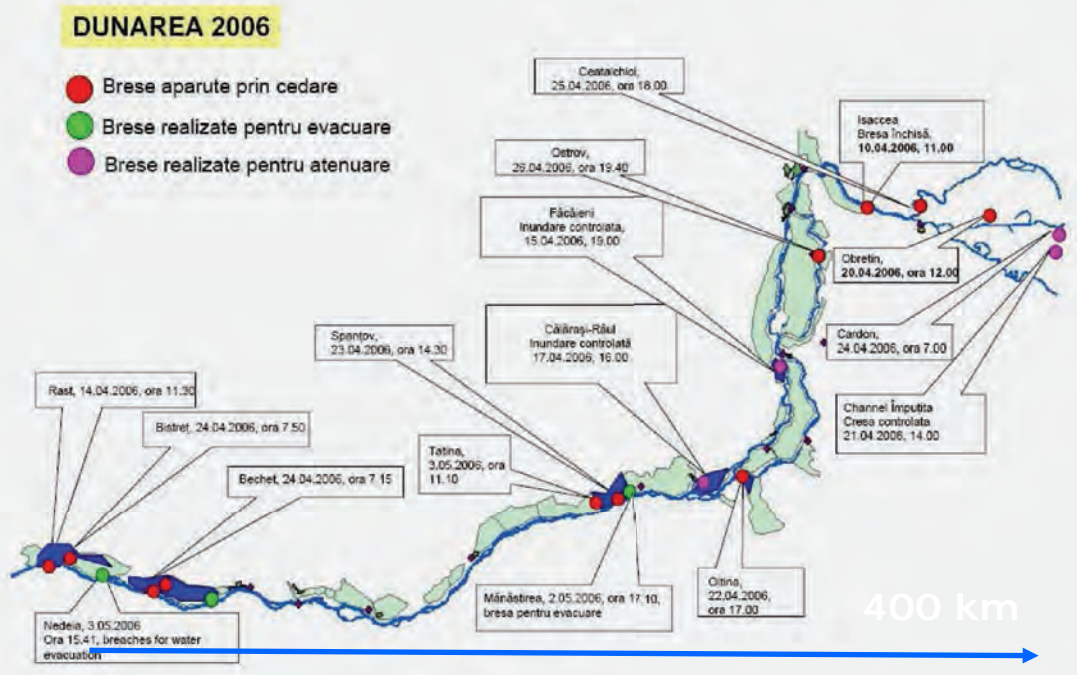

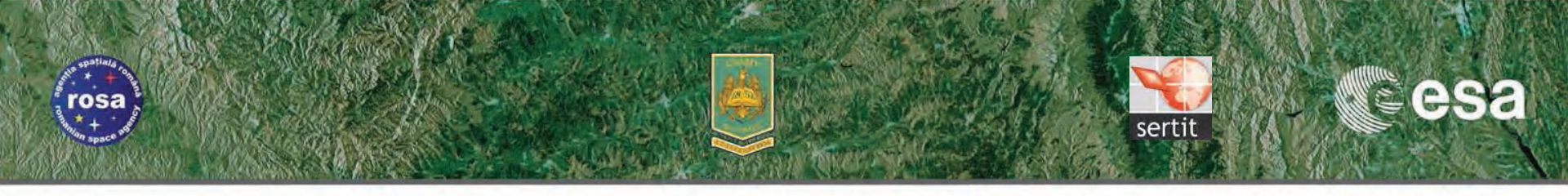

#### Damages of the 2006 Danube flood event

|                  | Duration    | People           | Damage<br>[million €] | Cause                   | Annuality             |
|------------------|-------------|------------------|-----------------------|-------------------------|-----------------------|
| 1 Upper Dapube   |             | 5 dead,          |                       |                         | Lower Morava and      |
|                  | 28.3 17.4.  | 4,000 displaced  | ~ 110                 | Snowmelt/rain           | Dye about 100 years   |
| (DE, AT, 02)     |             | (mostly in CZ)   |                       |                         | event                 |
|                  |             |                  |                       |                         | About 100 years event |
| 2. Middle Danube | 283 - 284   | 3 dead,          | ~ 30                  | Snowmelt and rain and   | for the lower reaches |
| (SK, HU)         | 20.0. 20.4. | 6,000 displaced  | 00                    | locally dike breaks     | of Bodrog and Tisza   |
|                  |             |                  |                       |                         | and the Danube        |
|                  |             |                  |                       | Concurrent high         |                       |
| 3. Middle Danube | 44-284      | 2 dead,          | ~ 60                  | discharges of the       | At least 100 years    |
| (CS, HR)         | 4.4. 20.4.  | 3,000 displaced  | 00                    | Danube, Tisza and       | event                 |
|                  |             |                  |                       | Sava                    |                       |
| 1795at 173 64747 |             |                  |                       | Water from middle       |                       |
| 4. Lower Danube  | 74-156      | 14 000 displaced | ~ 400                 | Danube,                 | About 100 years event |
| (CS, HR)         | 7.4. 10.0.  | 14,000 010010000 | 400                   | Several dike breaks and | About 100 yours event |
|                  |             |                  |                       | controlled flooding     |                       |

◆ 6th ESA ADVANCED TRAINING COURSE ON LAND REMOTE SENSING

#### rosa

# **Flood products**

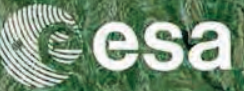

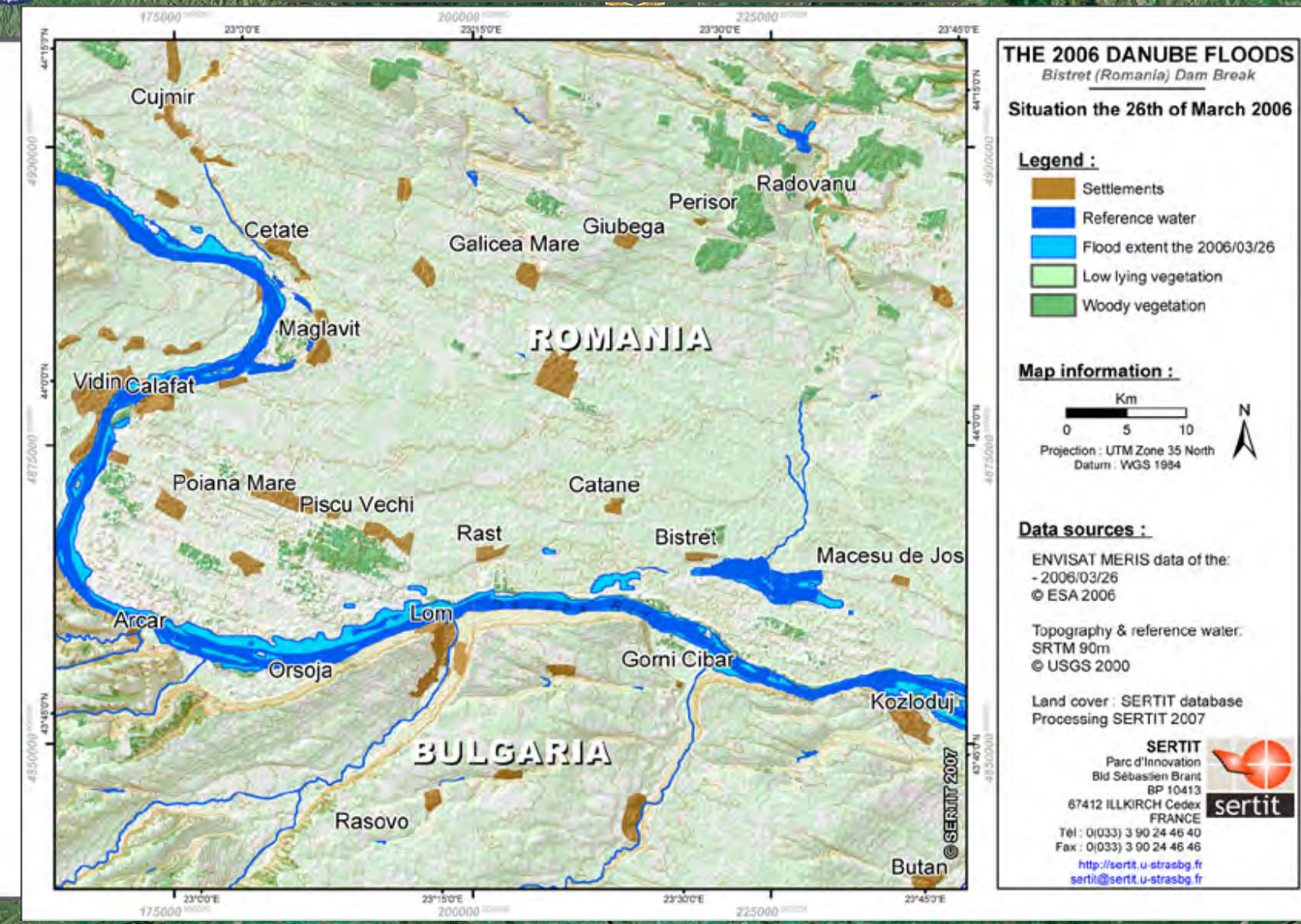

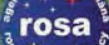

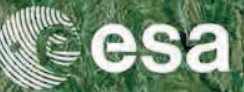

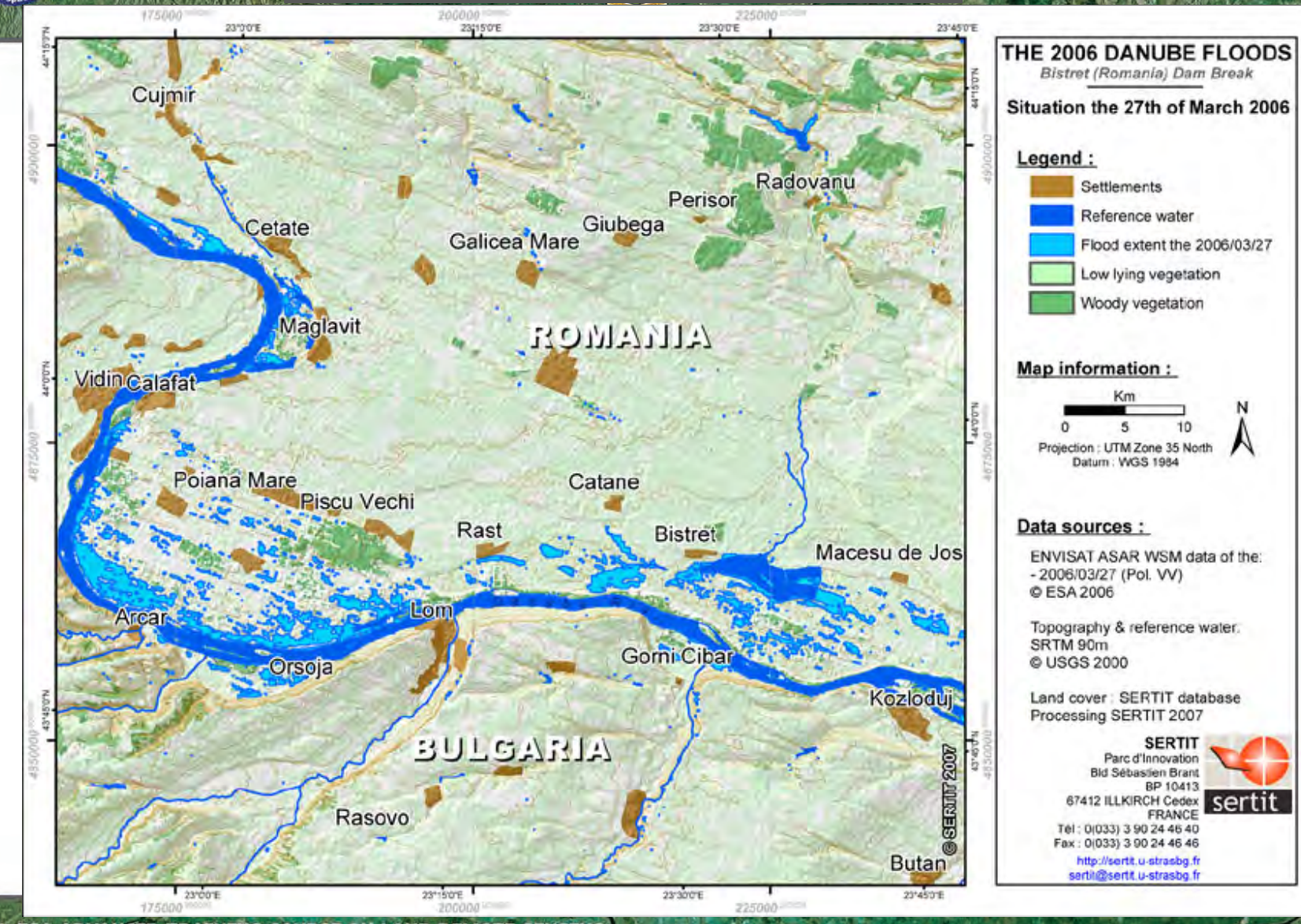

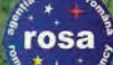

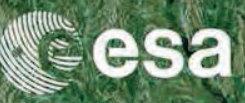

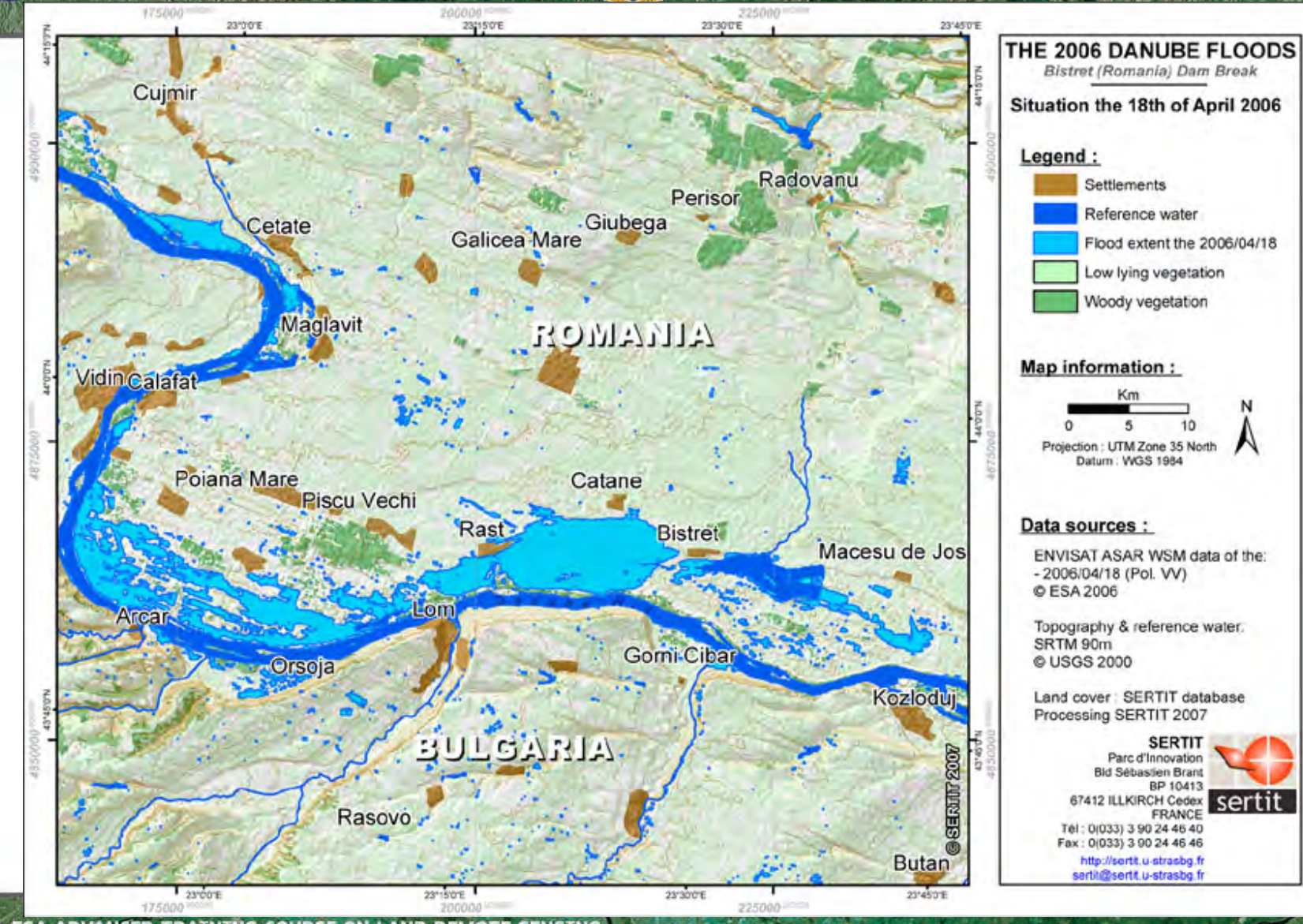

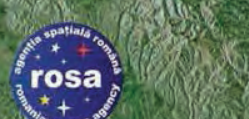

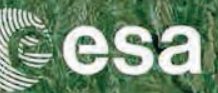

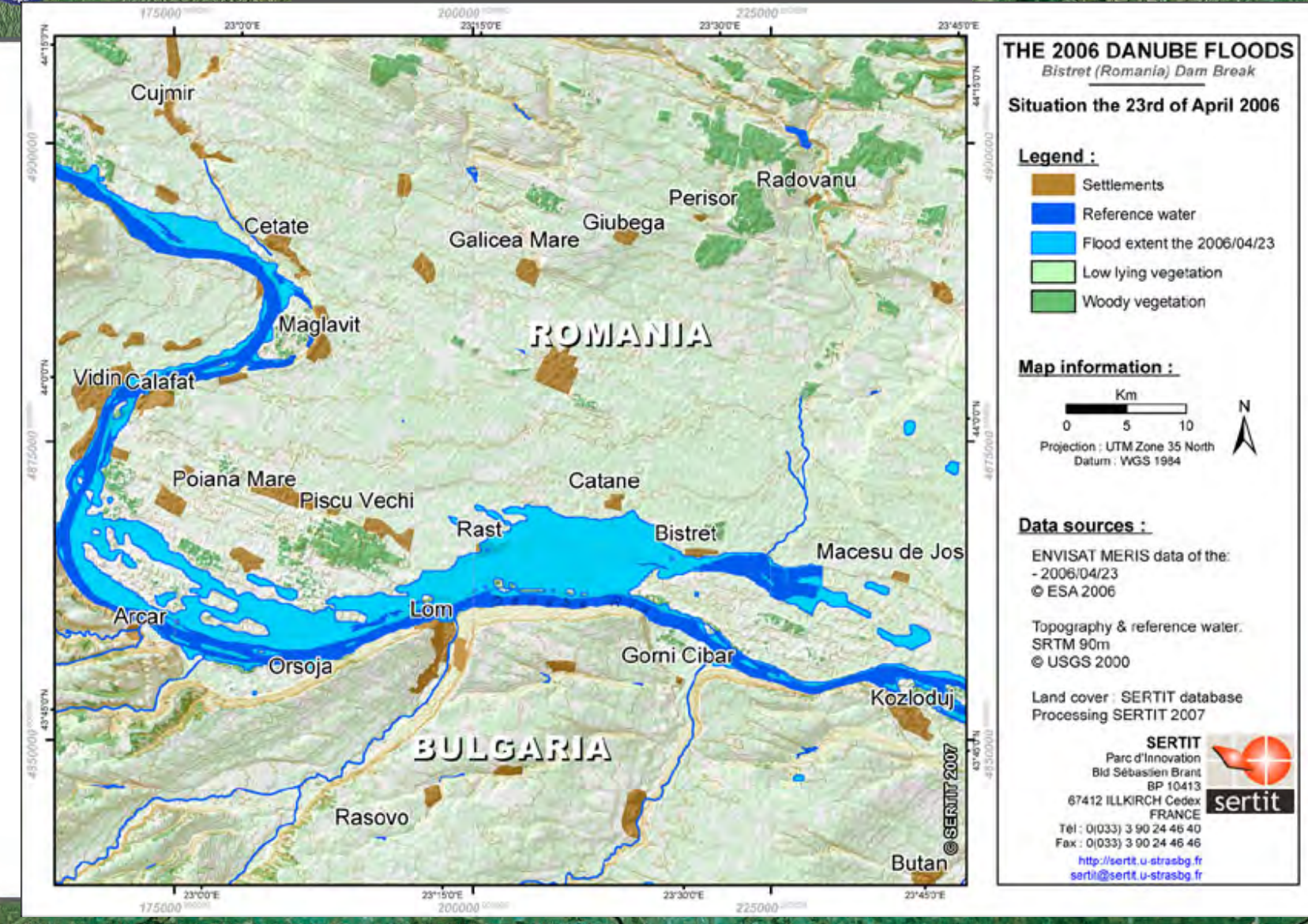

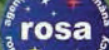

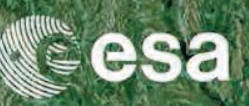

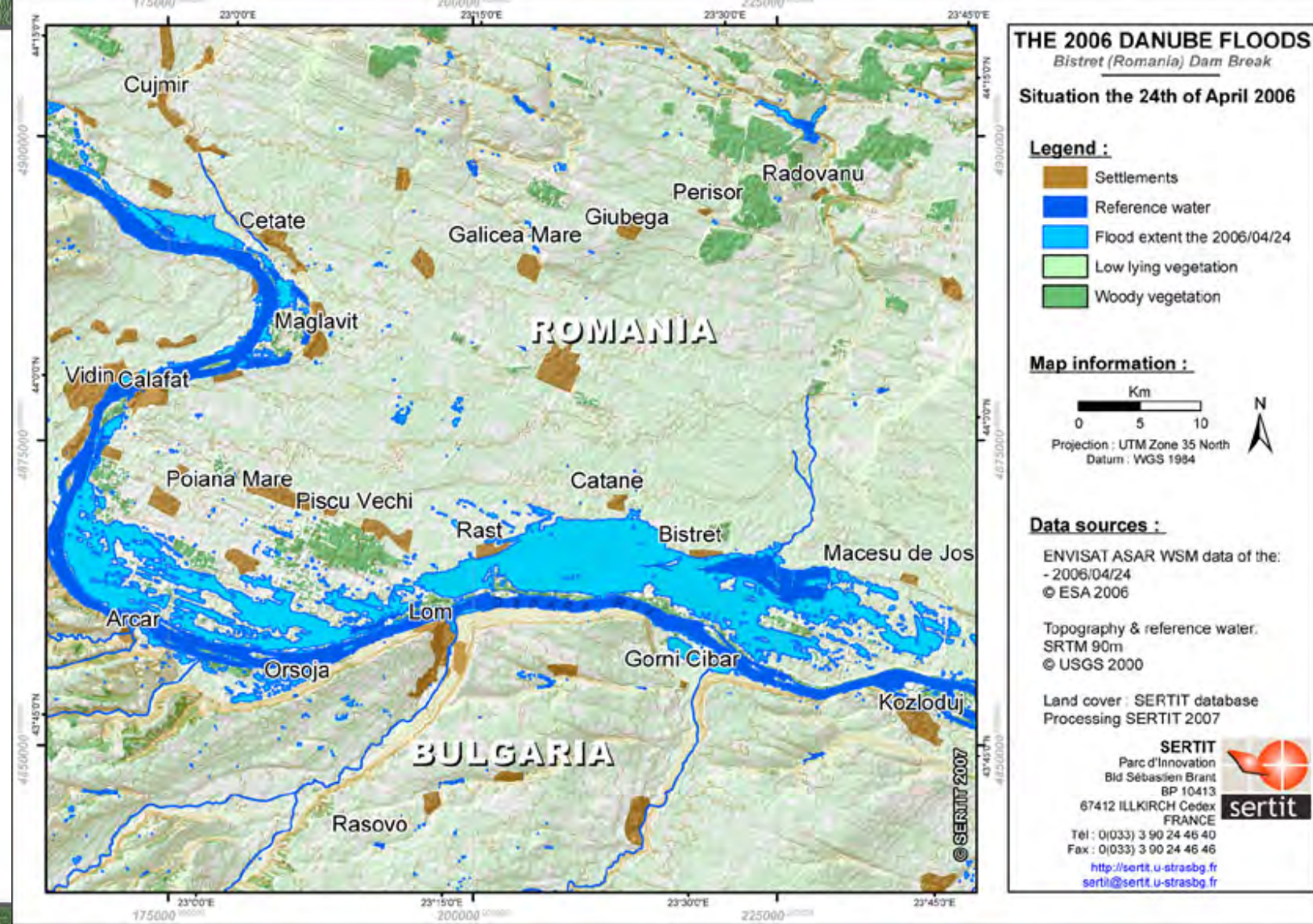

TETAL

# Floc

rosa

# Flood products

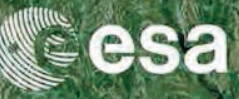

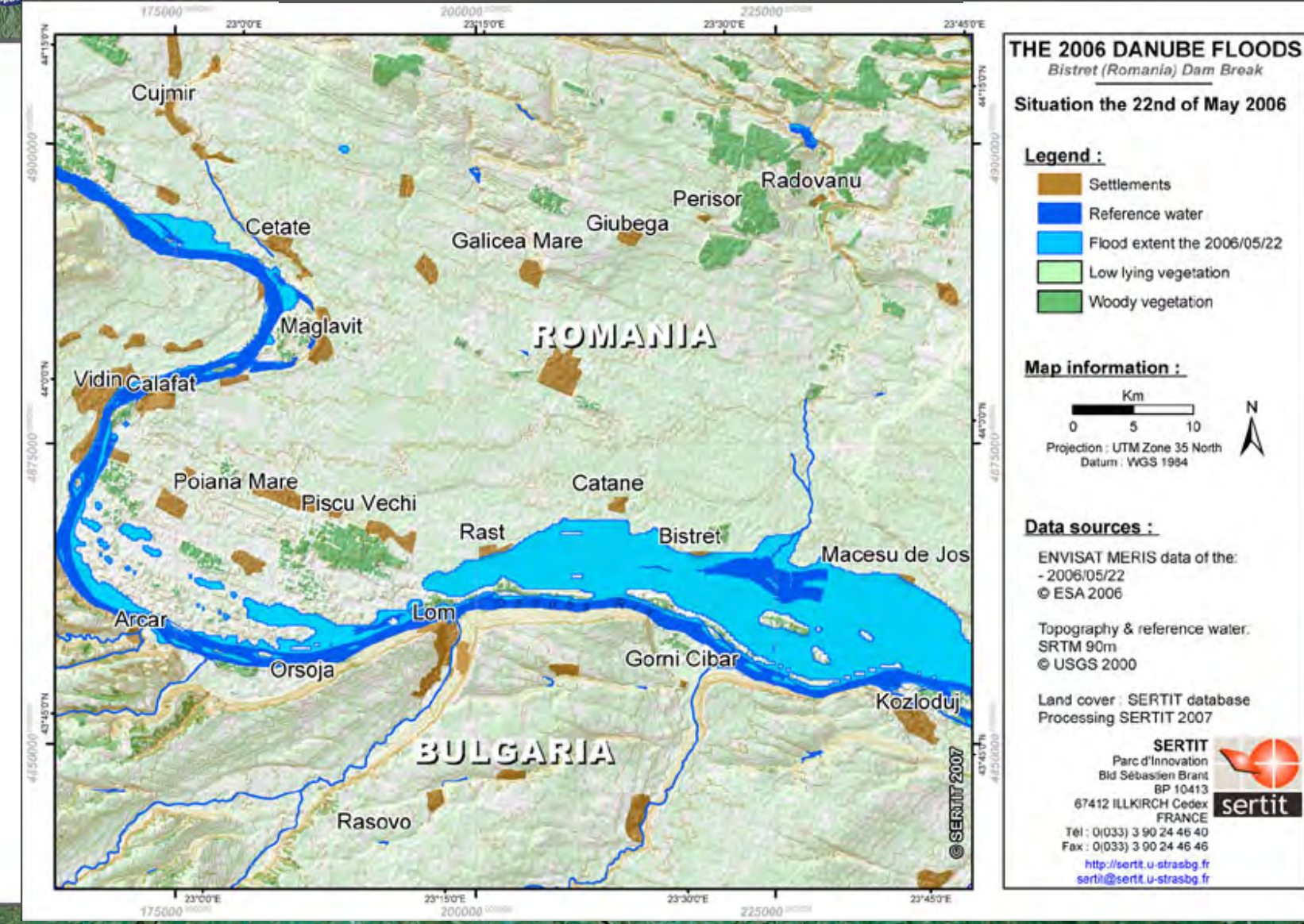

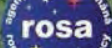

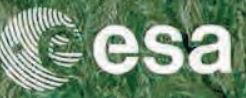

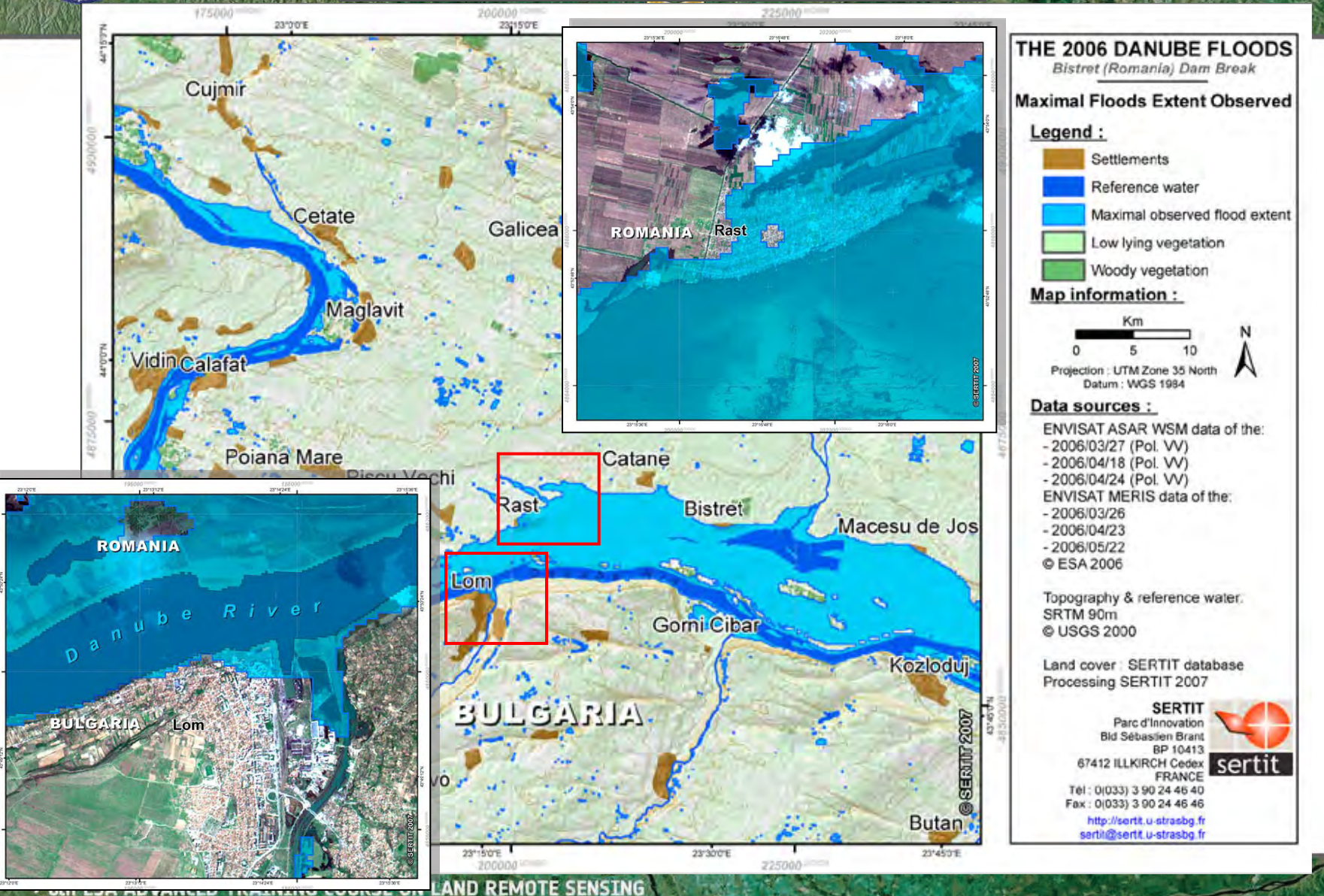

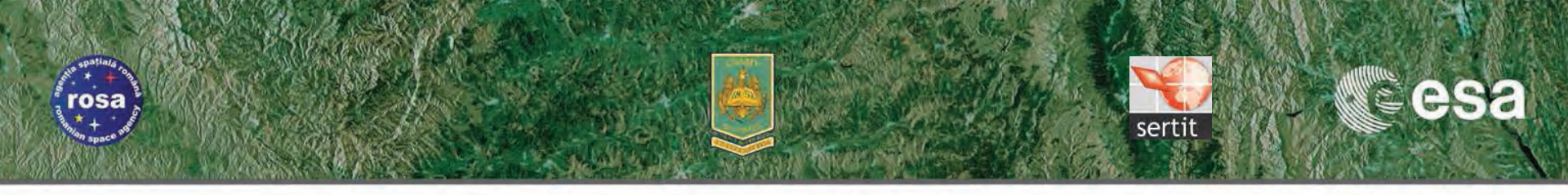

# Aims of Flood mapping and monitoring training course

Image Procesing part: Image Visualisation and Manipulation Flood water extraction

- Optical and Radar
- Mono-date and Multidate

Thresholding

**Change detection** 

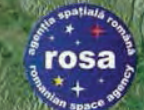

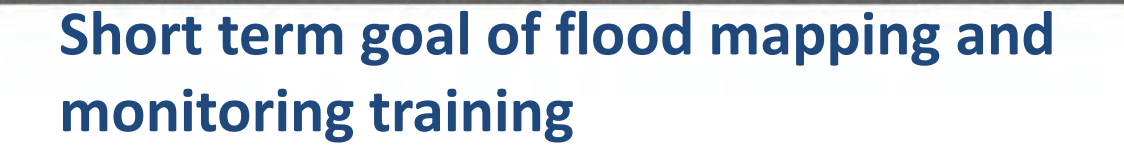

### **Preparing exploitation of the Sentinel series**

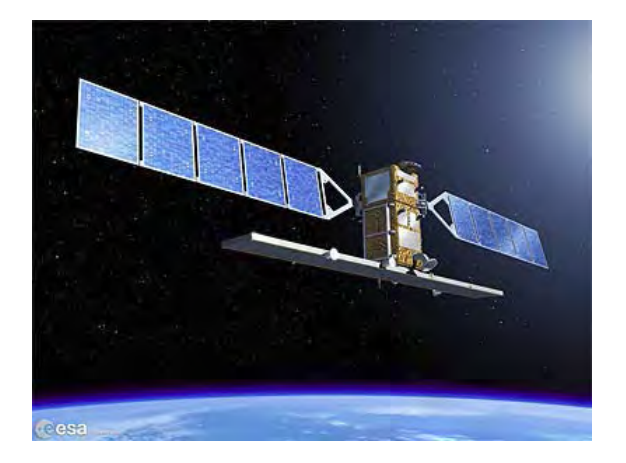

Sentinel 1 : SAR

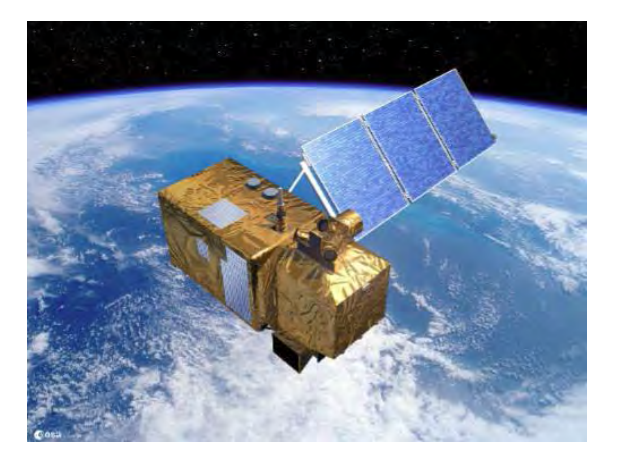

serti

esa

#### Sentinel 2 : Optical

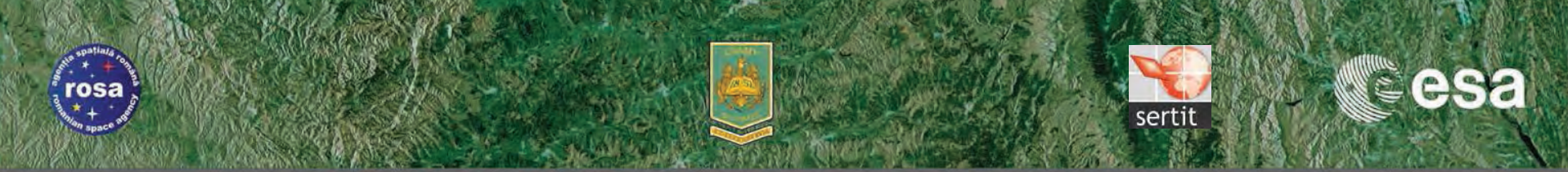

Short term goal of flood mapping and monitoring T.C. Preparing the exploitation Sentinel series

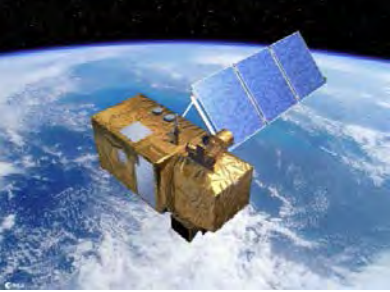

**Sentinel 2** 

Resolution same as SPOT5 (10m)

Presence of a SWIR band

Large swath (MERIS)

**Revisiting time** 

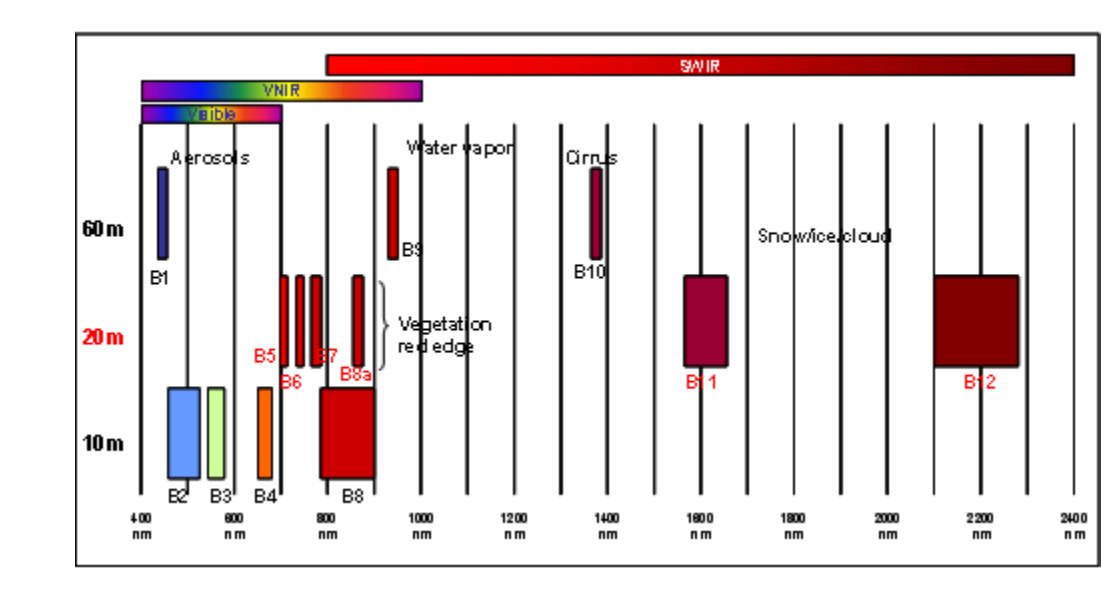

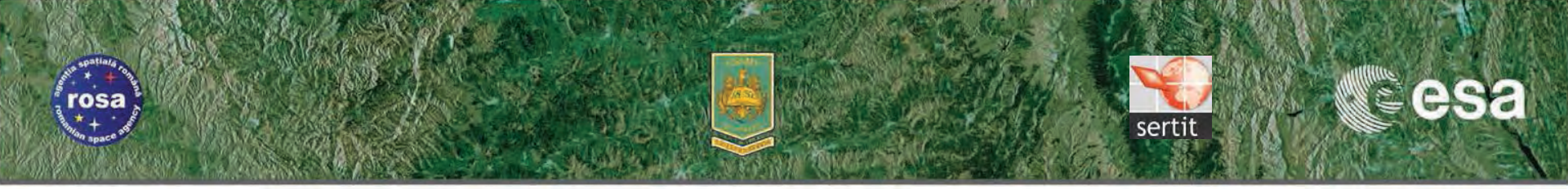

### Sentinel 2 like: Applicable to others optical sensors

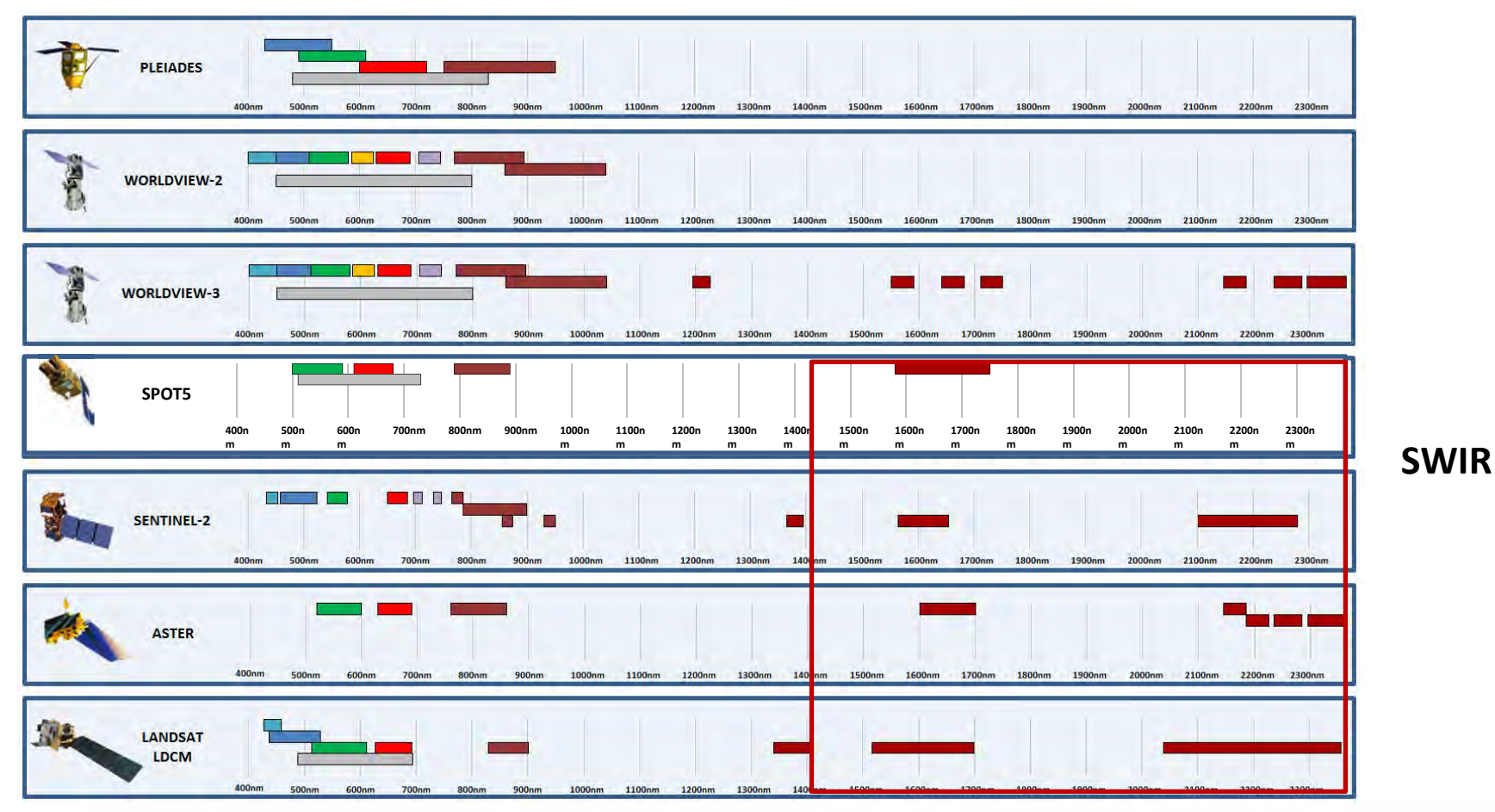

➔ 6th ESA ADVANCED TRAINING COURSE ON LAND REMOTE SENSING

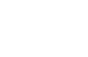

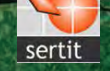

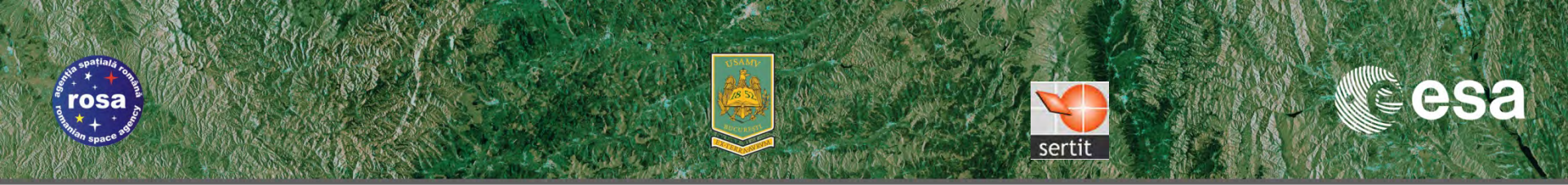

# Water extraction

## Flood mapping based on thresholding of raw channel

**Fundamentals: Spectral signature of water** 

NIR and SWIR are absorbed

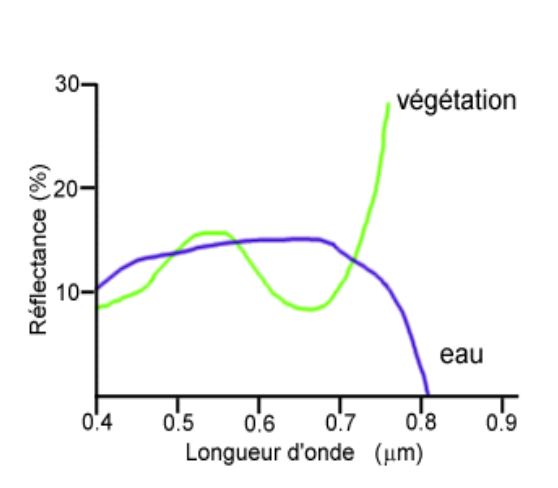

NIR -

SWIR

visible

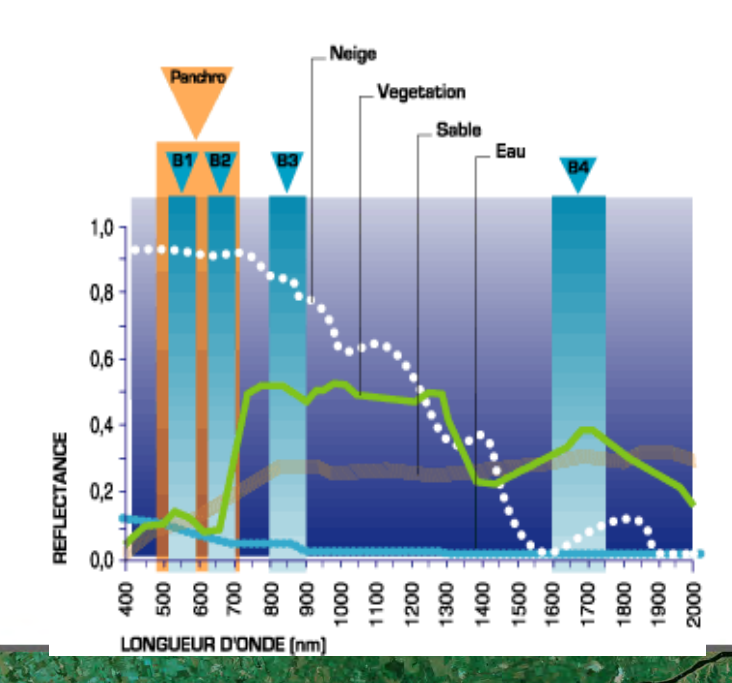

→ 6th ESA ADVANCED TRAINING COURSE ON LAND REMOTE SENSING

# Flood mapping based on thresholding of raw channel and /or indice

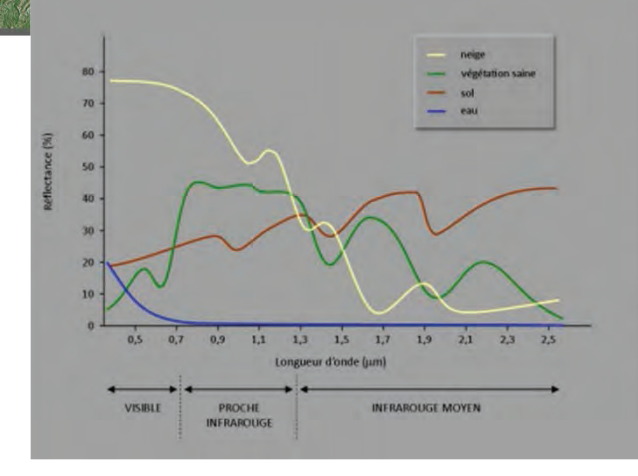

osa

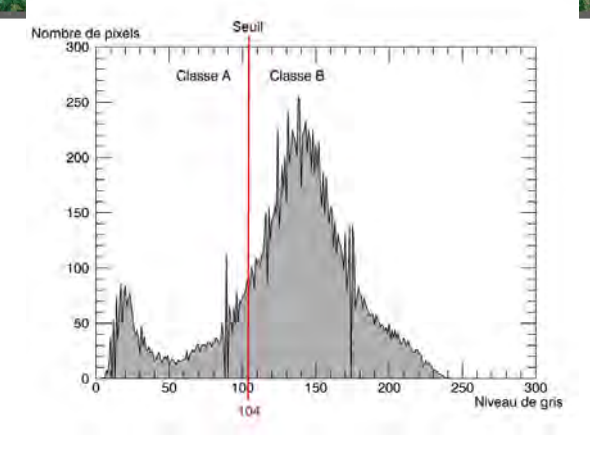

Saturation/brightness Histogrammecomputation and analysis Threshold definition Threshold

WATER

INDIVIDUALISATION

Fundamentals: : water areas can be very bright if containing suspended materials

Extraction of water bodies from:

- Brightness Standard or Tasseled Cap
- First component of a PCA,
- Saturation indices of a HIS transformation

# Flood mapping based on optical data : combination of indices

Fundamentals: water areas can be very bright if containing suspended materials

052

Extraction of water bodies from:

- Brightness
   Standard or
   Tasseled Cap
- First component of a PCA,

 Saturation indices of a HIS transformation

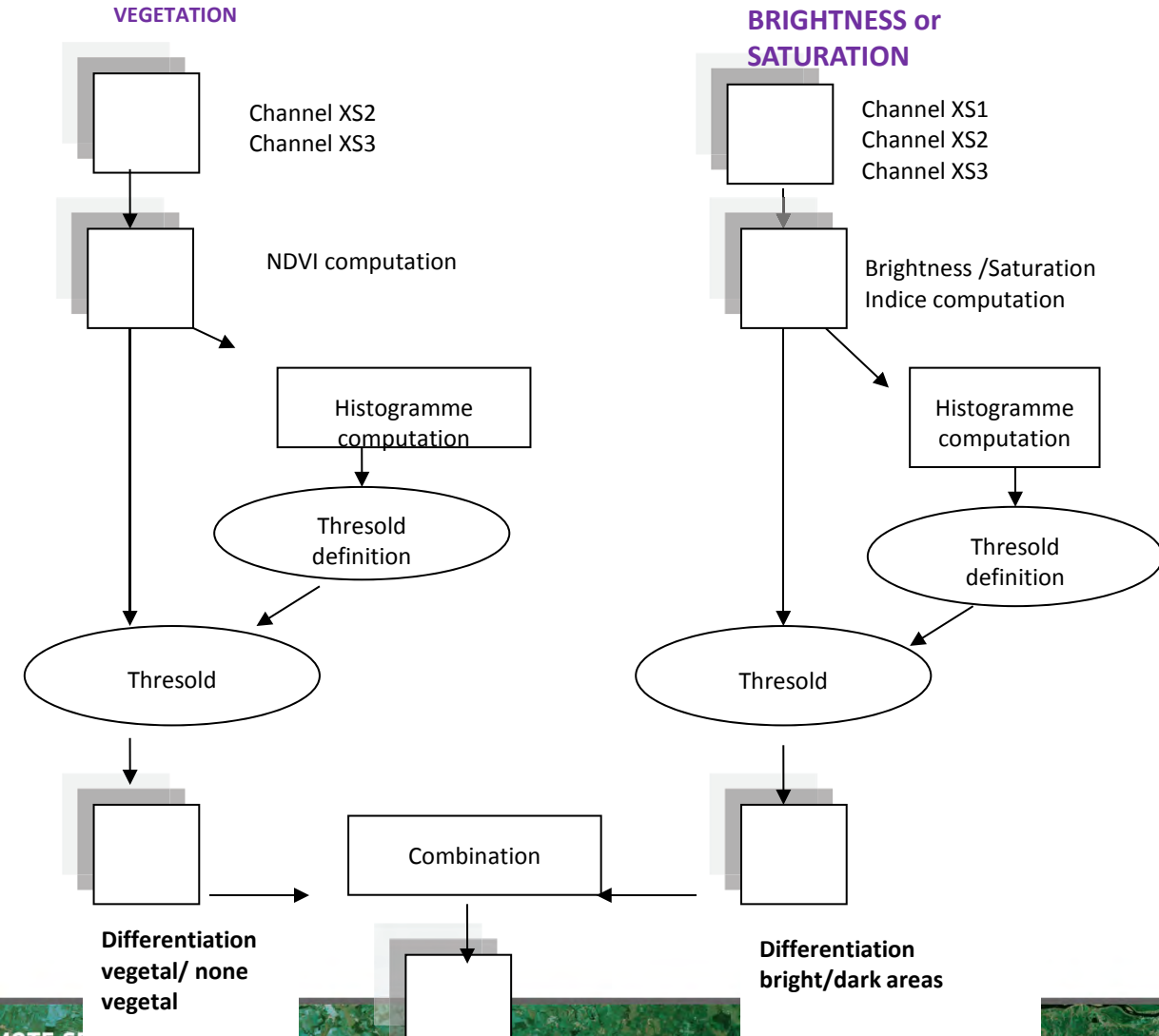

sertit

→ 6th ESA ADVANCED TRAINING COURSE ON LAND REMOTE SENSING

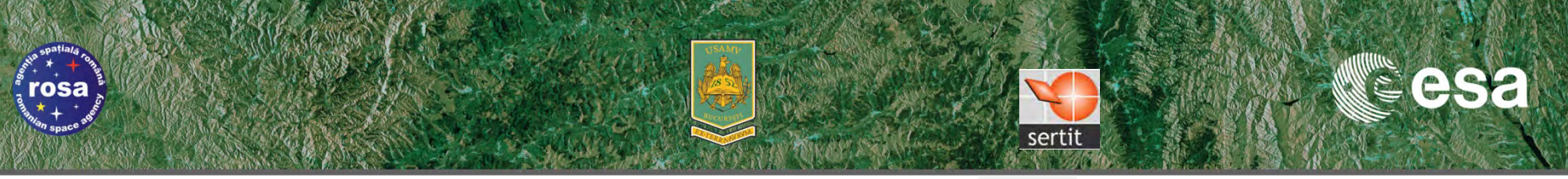

# Flood mapping based on classification

# Classification can be performed on:

- Raw flooded data
- Combination of indices

# Methods of classification

- Supervised
- None supervised
- Oriented object methods
- •SVM

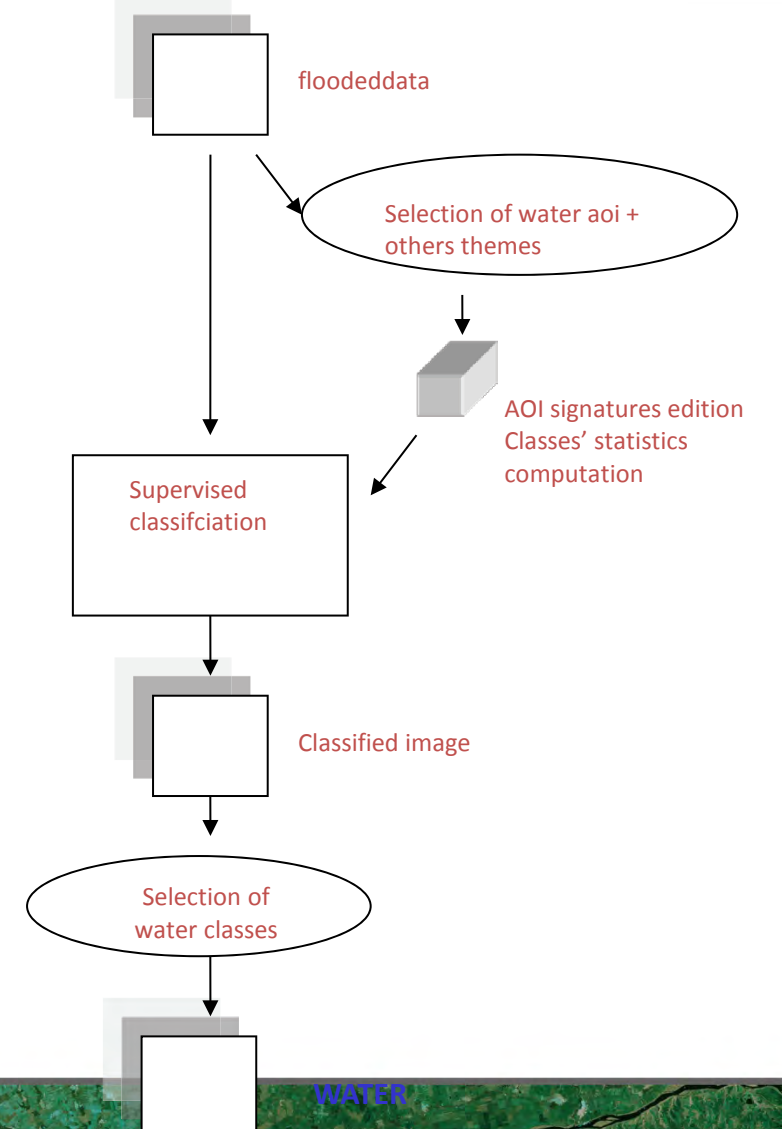

→ 6th ESA ADVANCED TRAINING COURSE ON LAND REMOTE SENSING

# **Example of processing chaine**

esa

rosa

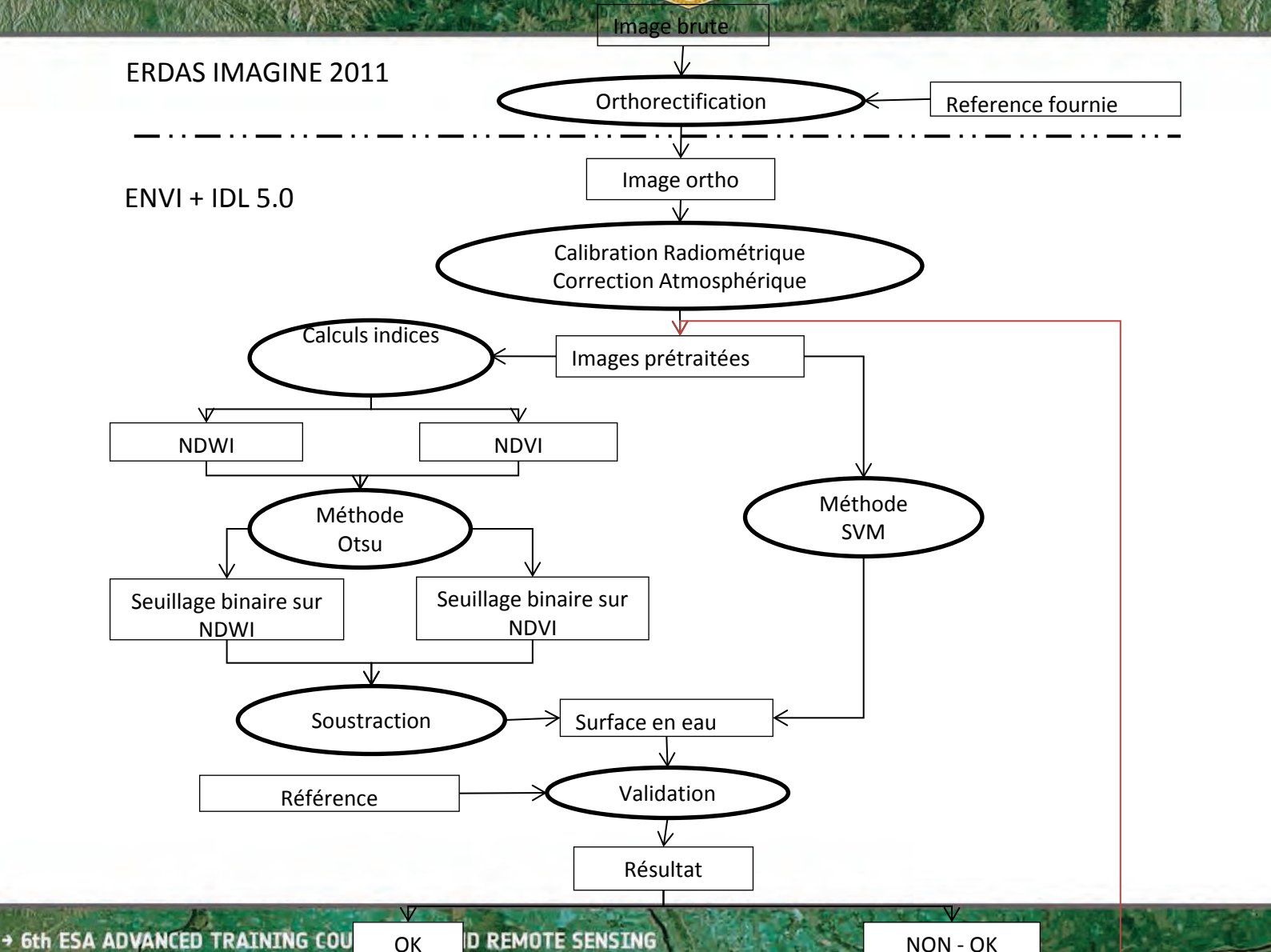

14-18 September 2015 | University of Agrona my Smeate and Veterinary Maritine Rucharest / Bucharest / Bucharest /

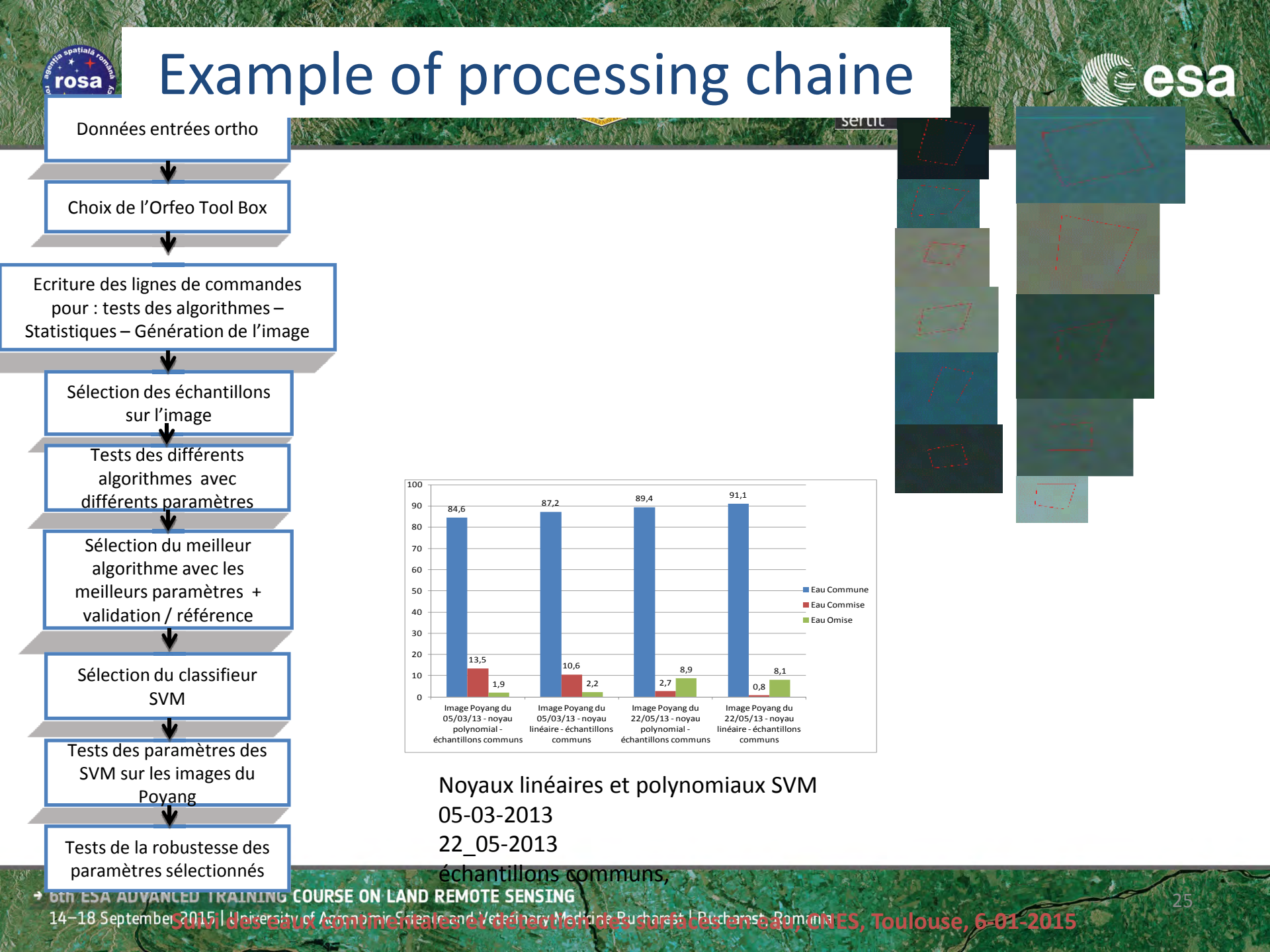

# Flood mapping based on classification from test areas

esa

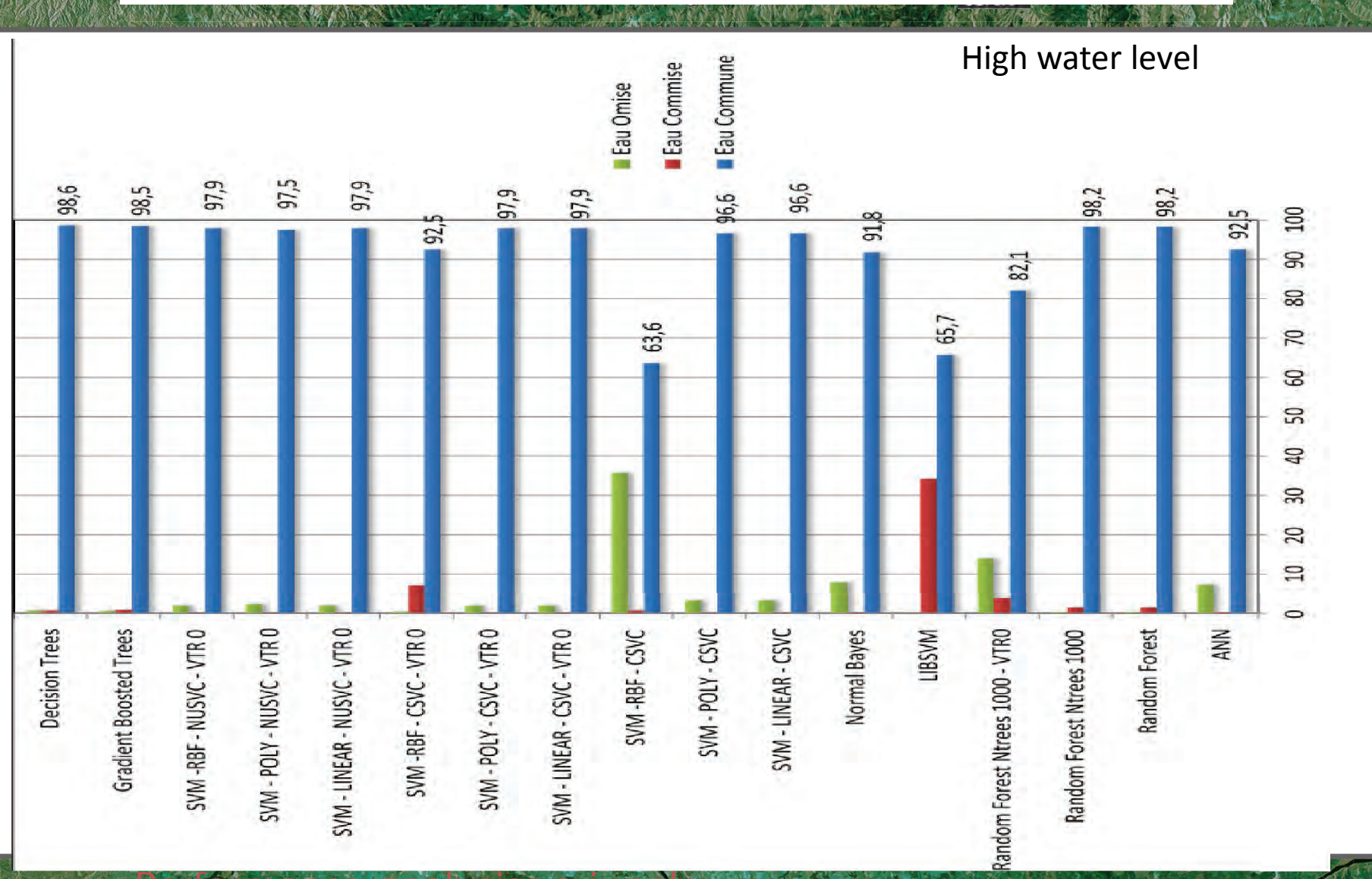

→ 6th ESA ADVANCED TRAINING COURSE ON LAND REMOTE SENSING

rosa +++

# Flood mapping based on classification from test areas

esa

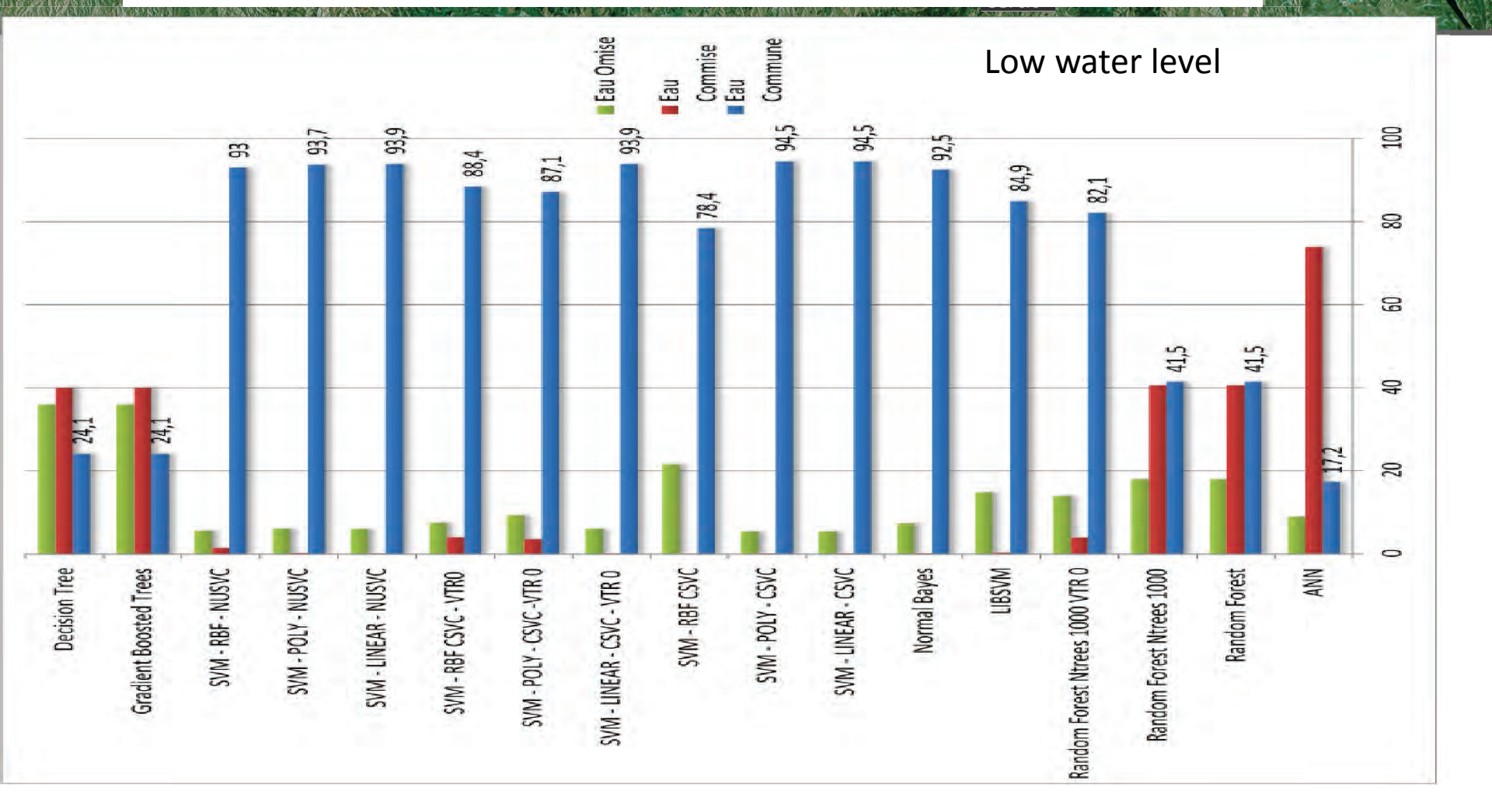

#### Performance analysis: a jungle

rosa

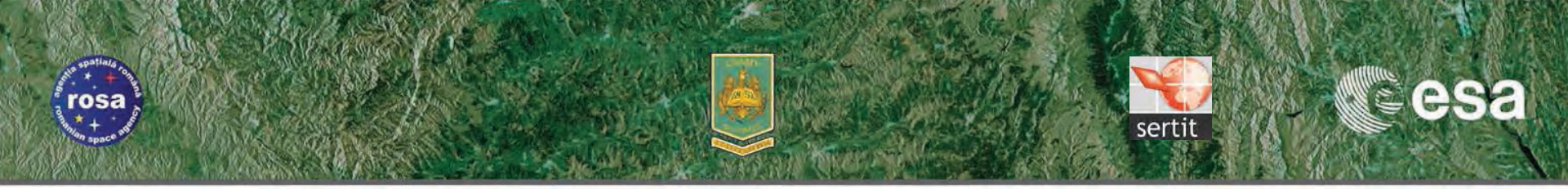

# Multi source & multiscale optical and SAR

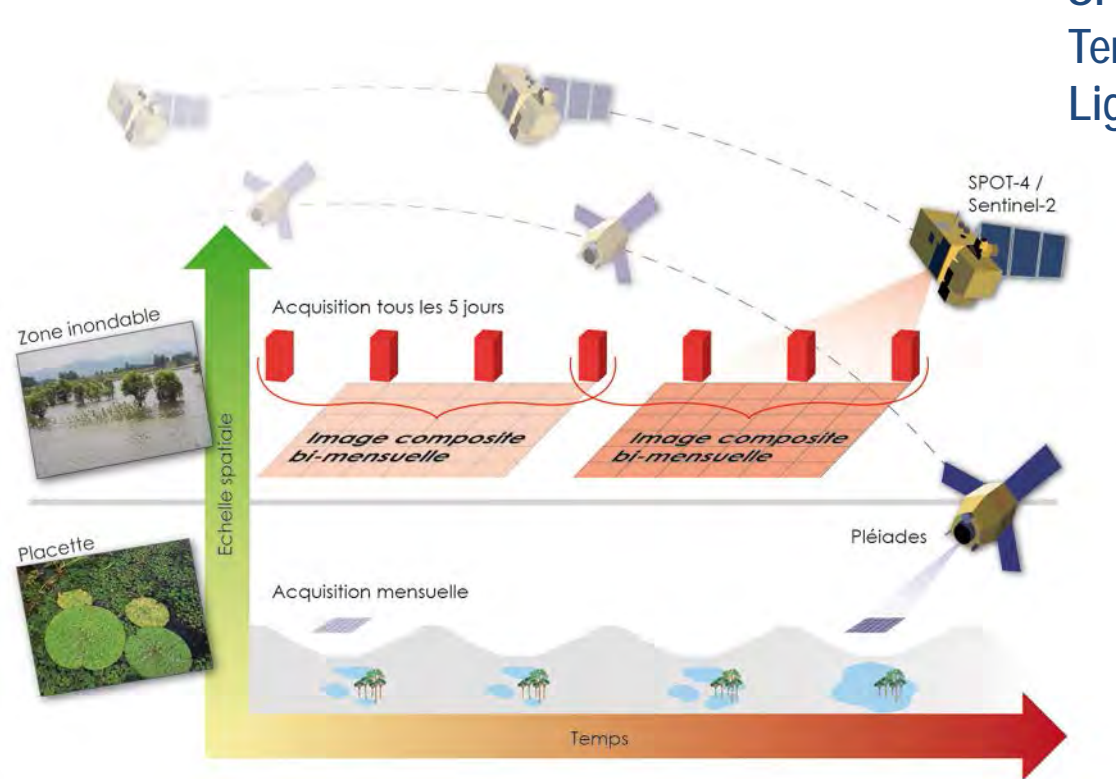

SPOT4/ HJ/Deimos and Pleiades HR TerraSAR, Wide ScanSAR to Staring Spot Light

> VHR SAR or Optical imagery allow to validate the HR derived flood extent

• 6th ESA ADVANCED TRAINING COURSE ON LAND REMOTE SENSING 14–18 September 2015 | Vickersity of Advancember Science and Veterinary Methics Rudnarest / Bitch arest Rumanin ES, Toulouse, 6-01-2015

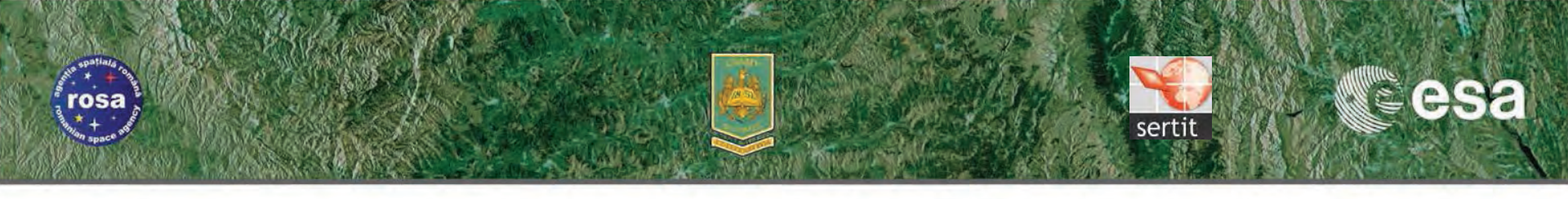

### **Objectives of training course**

- Open SPOT-5 images in ESA S-2 Toolbox
- Edit different RGB views
- Interpretation of the surface's spectral behaviour based on the reference image
- Identify the spectral signature of permanent water bodies
- Creation of an image subset
- Extraction of permanent water bodies
- Identify the spectral signature of flooded areas
- Extraction of flooded areas

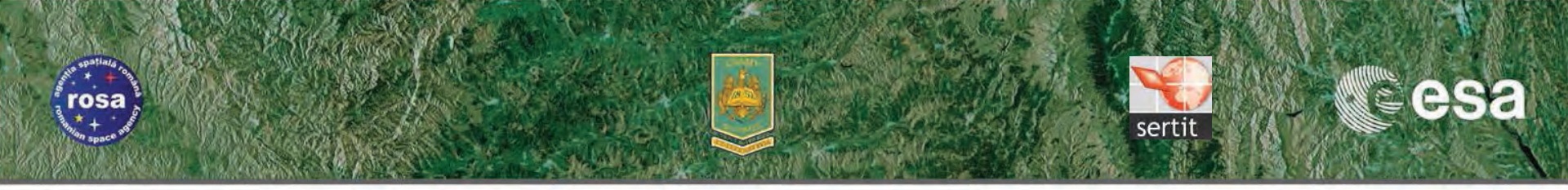

# SPOT 5 image opening in ESA S-2 Toolbox

- Open the ESA S-2 Toolbox software

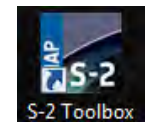

- Open the SPOT-5 image directory by clicking the folder icon and a second second
- Then open the SPOT5\_HRG2\_XS\_20150808 folder and select the .TIF image file

| ESA S-2 Toolbo                         | x - Open Dáta Product(s)                                                                                                    | ×                      | ESA S-2 Toolbox - Open Data Product(s)                                                                                                    | ×                      |
|----------------------------------------|----------------------------------------------------------------------------------------------------|------------------------|----------------------------------------------------------------------------------------------------|------------------------|
| Look in:                               | 🕌 spot_take_five                                                                                                    | 🔹 🤌 🛤 🖬 🗸              | Look in: 🕌 SPOT5_HRG2_XS_20150808_N1_TUILE_BrailaCazasuRomaniaD000060000 🔹 🦸                                                                                                    | 💌 🛄 •                  |
| Documents r<br>Bureau<br>Mes documents | SPOT5_HRG2_XS_20150410_NL_TUILE_BrailaCazasuRomaniaD0000B0000 SPOT5_HRG2_XS_20150808_NL_TUILE_BrailaCazasuRomaniaD0000B0000 |                        | MASK<br>QUICKLOOKS<br>SPOTS_HR62_XS_20150808_NI_TUILE_BrailaCazasuRomaniaD00008000.aux<br>SPOTS_HR62_XS_20150808_NI_TUILE_BrailaCazasuRomaniaD00008000.rd<br>SPOTS_HR62_XS_20150808_NI_TUILE_BrailaCazasuRomaniaD00008000.rd<br>SPOTS_HR62_XS_20150808_NI_TUILE_BrailaCazasuRomaniaD00008000.rd<br>SPOTS_HR62_XS_20150808_NI_TUILE_BrailaCazasuRomaniaD000080000.rdl |                        |
| Ordinateur<br>Réseau                   | File name:                                                                                                    | Open Product<br>Cancel | Crdinateur                                                                                                    | Open Product<br>Cancel |

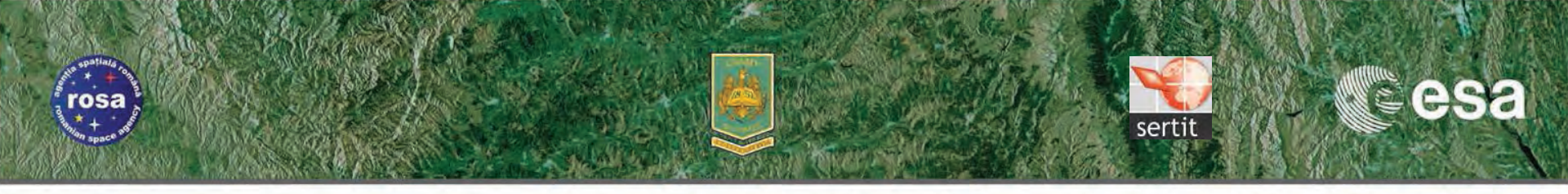

# **SPOT 5 image opening in ESA S-2 Toolbox**

#### - Unfold the list of bands

| Froducts View | ₽₽X<br>UILE_Br | Products View          Ill SPOT5_HRG2_XS_20150808_N         Headata         Headata <td< th=""><th></th></td<> |  |
|---------------|----------------|----------------------------------------------------------------------------------------------------|--|
|               | •              |                                                                                                    |  |

→ 6th ESA ADVANCED TRAINING COURSE ON LAND REMOTE SENSING

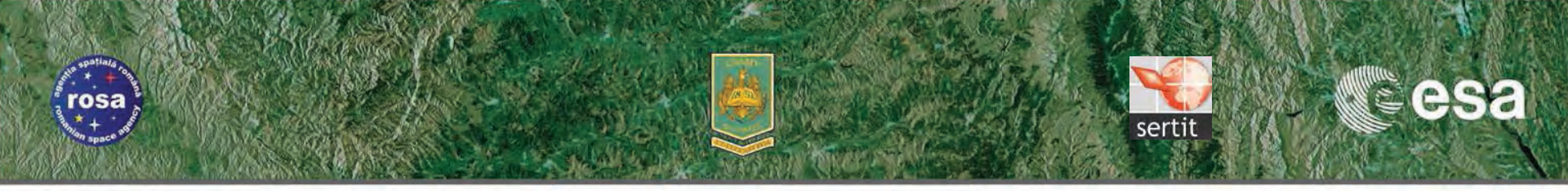

## False color composition with SPOT 5 MS channels

#### View > Open RGB Image View

| Profile: |        |     |
|----------|--------|-----|
| Red:     | band_4 | •   |
| Green:   | band_3 | •   |
| Blue:    | band 2 | • . |

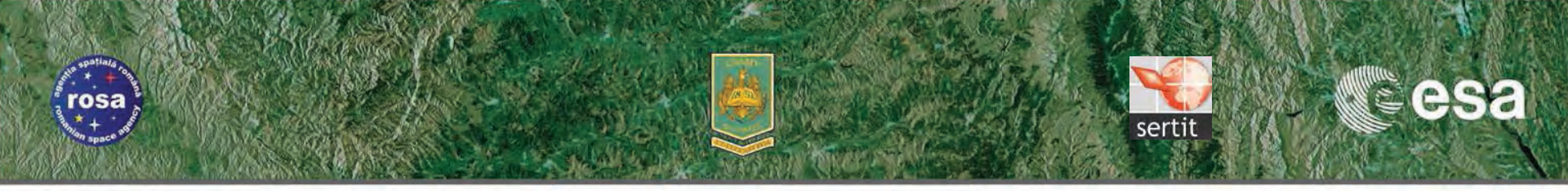

### False color composition with SPOT-5 MS channels

Bands : 4-3-2

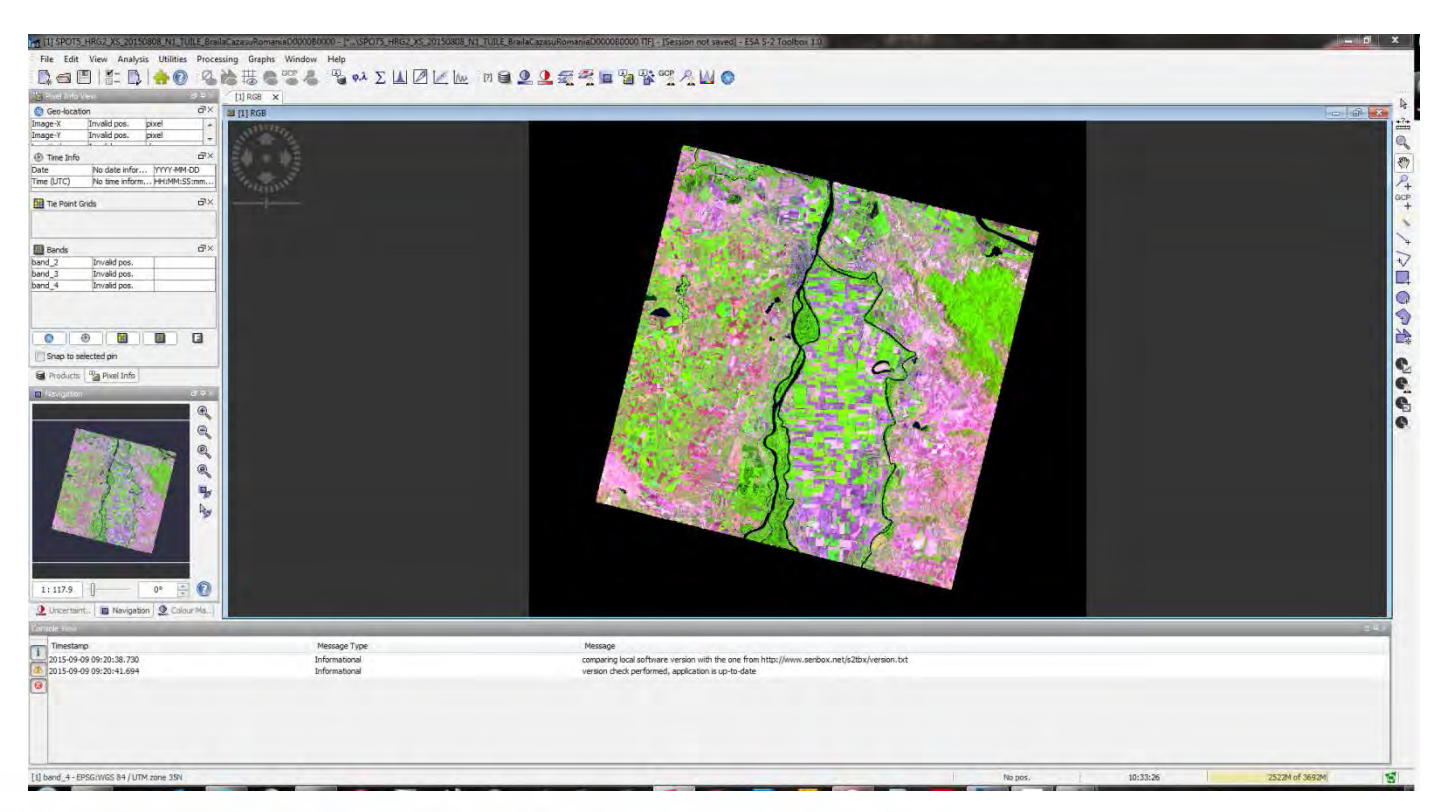

→ 6th ESA ADVANCED TRAINING COURSE ON LAND REMOTE SENSING

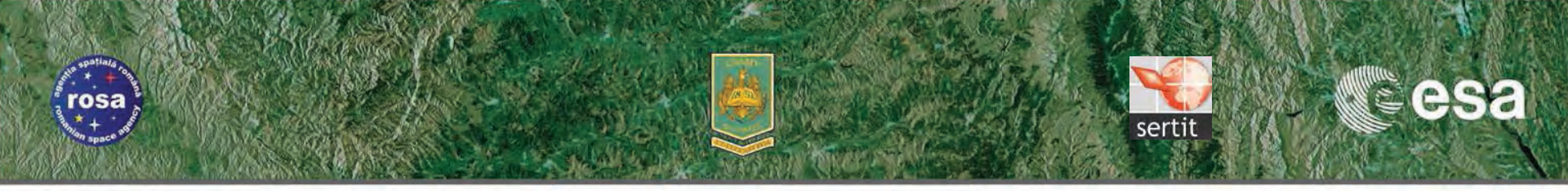

## False color composition with SPOT-5 MS channels

Bands : 3-2-1

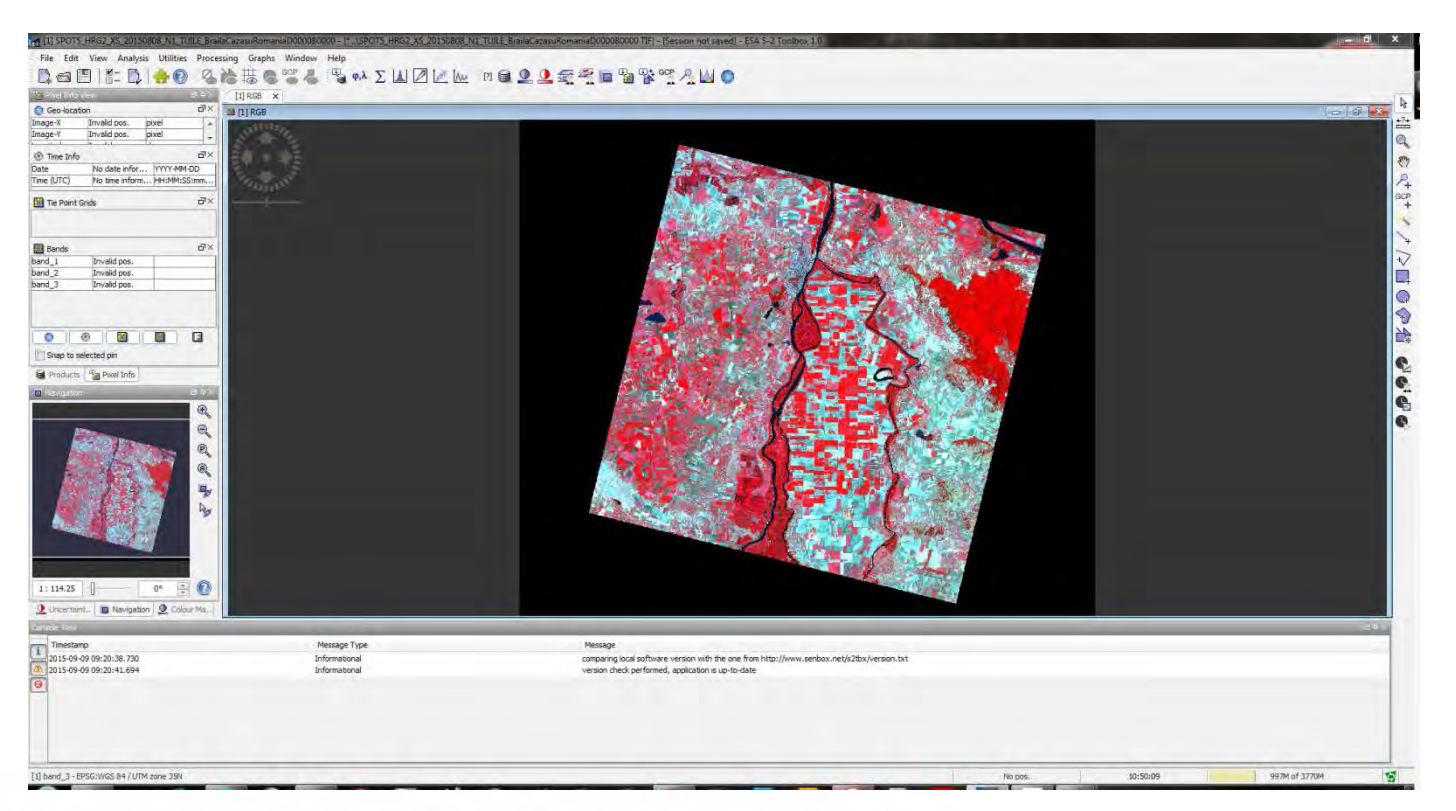

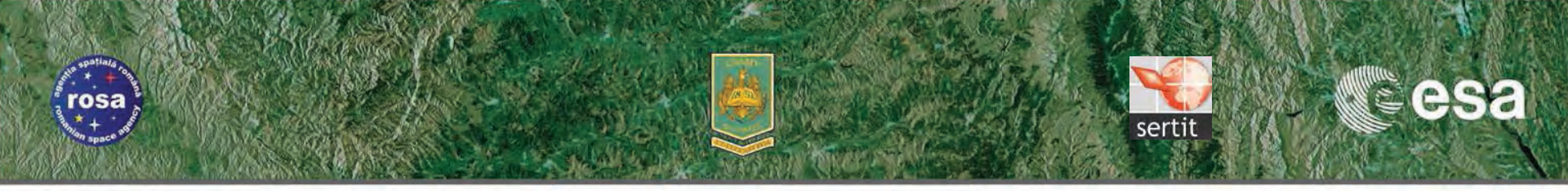

### False color composition with SPOT-5 MS channels

Bands : 3-4-2

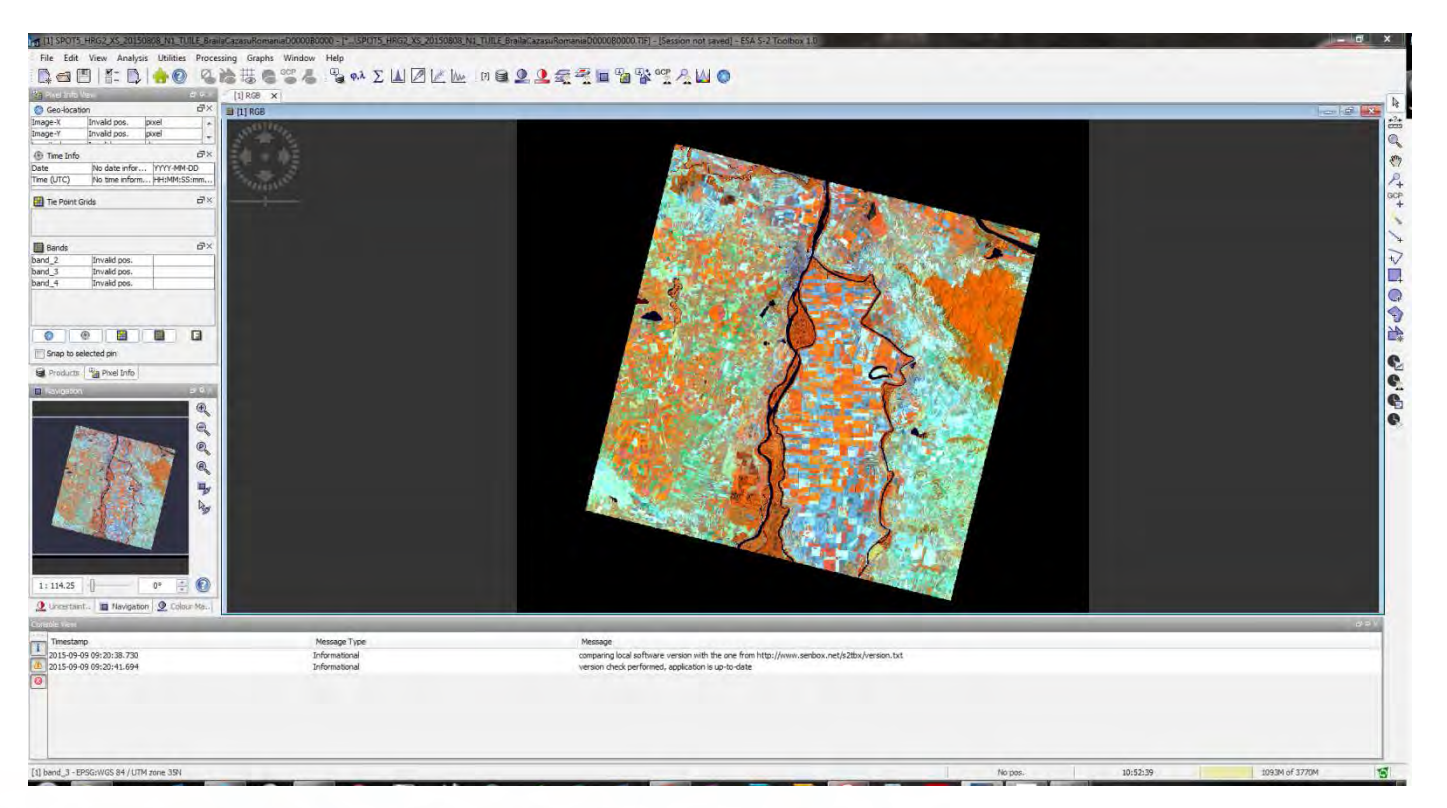

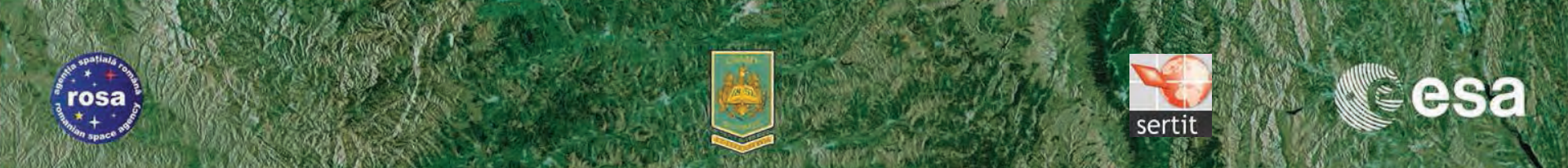

#### Image interpretation and spectral behaviour

- Can you identify different kind of land surfaces ?
- Using the Pixel Info tab, can you detail the general spectral behaviour of green vegetation, bare soils, urban areas and water bodies ?
- What is the most sensible SPOT-5 channel to the green vegetation ? Why ?
- How to separate a single kind of surface, such as water ?

| 🔁 Pixel Info                        | View                                                   |            | 0'4×                                                     |
|-------------------------------------|--------------------------------------------------------|------------|----------------------------------------------------------|
| 🔘 Geo-loca                          | tion                                                   |            | ٦×                                                       |
| Image-X                             | 3450                                                   | pixel      | *                                                        |
| image-Y                             | 3954                                                   | pixel      | +                                                        |
| ( Time Tef                          | lanotoicol                                             | - 11       | -TX                                                      |
| ate                                 | No date i                                              | nfor YYYY- |                                                          |
| ime (UTC)                           | No time in                                             | form HH:MN | 4:SS:mm                                                  |
|                                     | The side of                                            |            |                                                          |
| Tie Point                           | Grids                                                  |            | ۵×                                                       |
|                                     |                                                        |            |                                                          |
| Bands                               |                                                        |            | ٦×                                                       |
| and_2                               | 113                                                    |            |                                                          |
| band_3                              | 284                                                    |            |                                                          |
| band_4                              | 181                                                    |            |                                                          |
| Snap to s                           | elected pin                                            | nfo        | 3                                                        |
| Snap to s                           | elected pin                                            | nfo        | <b>ور ا</b>                                              |
| Snap to s                           | Selected pin<br>selected pin<br>s Pixel I              | nfo        |                                                          |
| Snap to s                           | selected pin     s     age Pixel I                     | nfo        | • • • •                                                  |
| Snap to s                           | selected pin     a     a     i                         | nfo        | E<br>E                                                   |
| Snap to s                           | Selected pin     S     C     C     C     C     C     C | nfo        |                                                          |
| Snap to :<br>Products               |                                                        | nfo        |                                                          |
| Snap to :<br>Products               | Selected pin     S     Carlor Pixel I                  | nfo        |                                                          |
| Snap to :<br>Products               | Selected pin     S     Carlot Pixel I                  | nfo        |                                                          |
| Snap to s                           | selected pin     s     Garage Pixel I                  | nfo<br>2   | ■ * € © © © ■ ×                                          |
| Snap to s                           | selected pin     s     a     Pixel I                   | nfo        | ■                                                        |
| Snap to s Froducts Navigatio        | selected pin     s <sup>®</sup> Pixel I                | nfo        | ■<br>■<br>■<br>■<br>■<br>■<br>■<br>■<br>■<br>■<br>■<br>■ |
| Snap to s Froducts Navgatio         | Pixel I                                                |            | • • • • • • • •                                          |
| Snap to s Froducts Navigatio        |                                                        | nfo        |                                                          |
| Snap to s Froducts Navgatio         | selected pin     s                                     |            |                                                          |
| Snap to :<br>Products<br>Navigation | selected pin     s     a     Pixel I                   |            |                                                          |

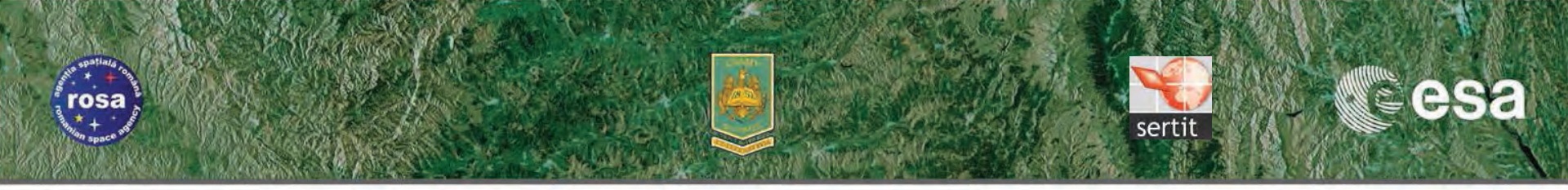

### **Creation of an image subset**

- File > New Product
- Click Define subset and set the pixel coordinates as follow :

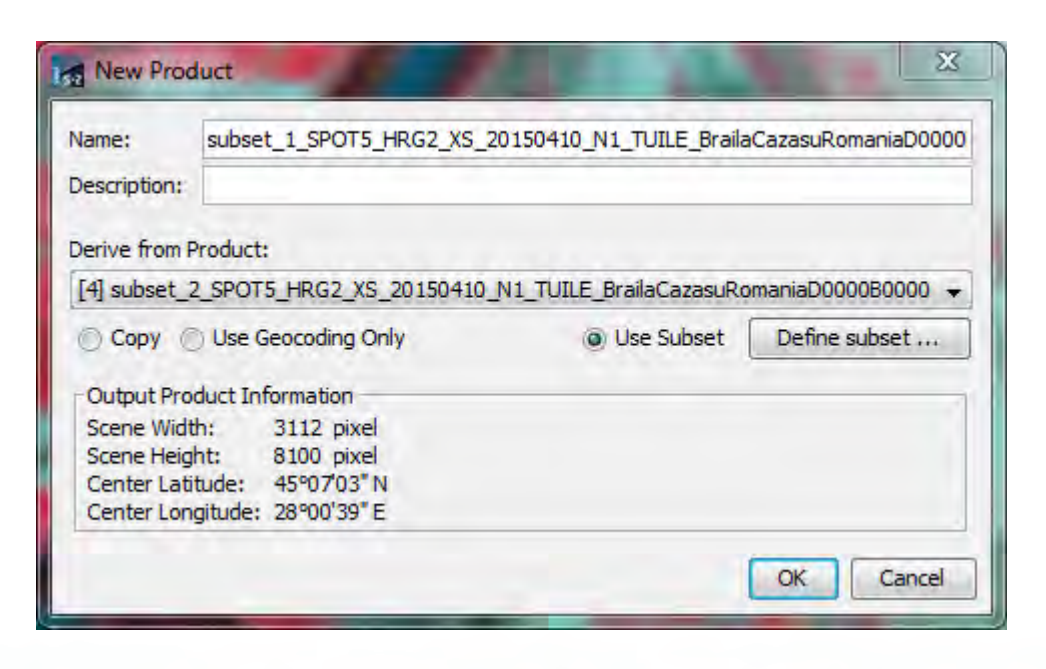

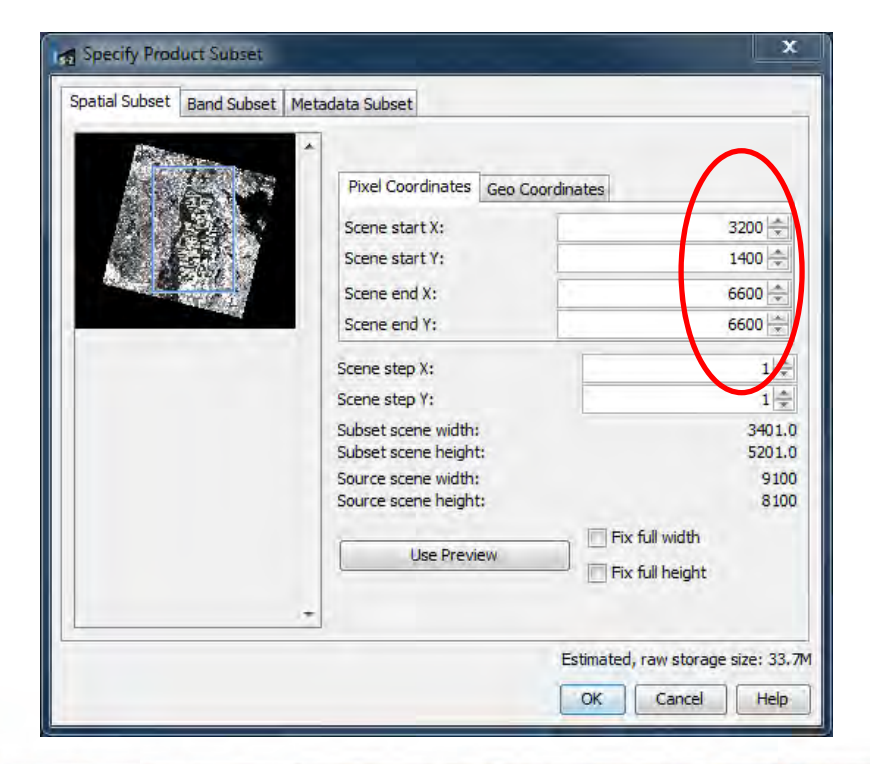

→ 6th ESA ADVANCED TRAINING COURSE ON LAND REMOTE SENSING

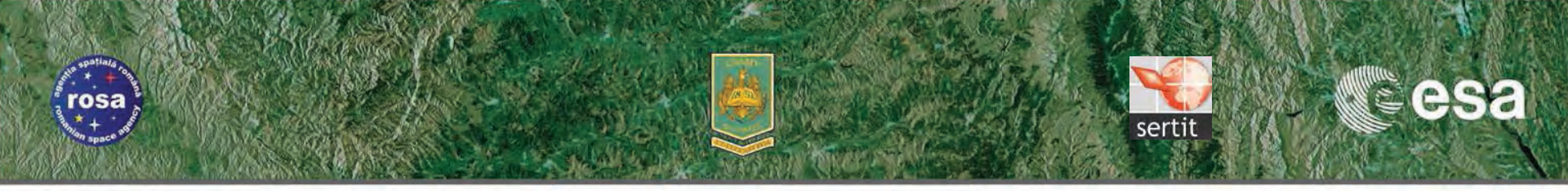

## **Creation of an image subset**

- Ensure that all bands are selected in the Band Subset tab
- Click OK (two times)
- The new subset appears in Products View list, then display a RGB view (3-2-1)

| Specify Product Subset                     |                                                                                                    |                                                                                                    |
|--------------------------------------------|----------------------------------------------------------------------------------------------------|----------------------------------------------------------------------------------------------------|
| Spatial Subset Band Subset Metadata Subset | The Edit View Analysis United Processing Graphs Window Help                                                                                                    | t nd specify (person nd save) (1243 ) (ministra)                                                                                                    |
| V band_1                                   |                                                                                                    |                                                                                                    |
| V band_2                                   | in Methoday<br>Brill Sandra<br>Sandra (Sandra Sunna Sunna Sun<br>Sunna Sunna Sunna Sunna Sunna Sunna Sunna Sunna Sunna Sunna Sunna Sunna Sunna Sunna Sunna Sunna Sunna Sunna Sun<br>Sunna Sunna Sunna Sunna Sunna Sunna Sunna Sunna Sunna Sunna Sunna Sunna Sunna Sunna Sunna Sunna Sunna Sunna Sun<br>Sunna Sunna |                                                                                                    |
| V bend_3                                   | in 🔒 Bands                                                                                                    |                                                                                                    |
| V band_4                                   |                                                                                                    |                                                                                                    |
|                                            | 2. croment: ■ terephon @ Crowner.      Terespine: @ Crowner.      Terespine: Presspine: Press                   | Name<br>operation of the order for (bp) (non-sector with Data (sector to the<br>operation of the order for (bp) (non-sector with Data (sector to the<br>operation of the order of the (bp) (non-sector with Data (sector to the<br>operation of the order of the (bp) (non-sector with Data (sector to the<br>operation of the order of the (bp) (non-sector with Data (sector to the<br>operation of the operation of the oper |
| Select all Select none                     | 9                                                                                                    |                                                                                                    |
| Estimated, raw storage size: 33.7M         | Cireate a new Sala product.                                                                                                    | Nojas 3562,16 - 2597./1527.                                                                                                    |
| OK Cancel Help                             |                                                                                                    |                                                                                                    |

◆ 6th ESA ADVANCED TRAINING COURSE ON LAND REMOTE SENSING

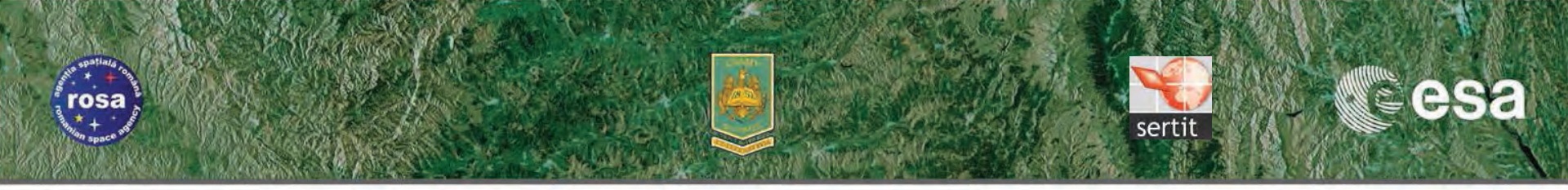

- Go to Utilities> Create Band from Math Expression

| Band Maths       |                                 | x                                     |
|------------------|---------------------------------|---------------------------------------|
| Target product:  | 1                               |                                       |
| [2] subset_1_SP  | POT5_HRG2_XS_20150808_N1        | TUILE_BrailaCazasuRomaniaD0000B0000 👻 |
| Name:            | mask_water                      |                                       |
| Description:     |                                 |                                       |
| Unit:            |                                 |                                       |
| Spectral wavelen | ngth: 0.0                       |                                       |
| Virtual (save    | expression only, don't store da | ita)                                  |
| Replace NaN      | and infinity results by         | NaN                                   |
| Band maths expr  | ession:                         |                                       |
|                  |                                 |                                       |
|                  |                                 |                                       |
|                  |                                 | Edit Expression                       |
|                  |                                 | OK Cancel Help                        |

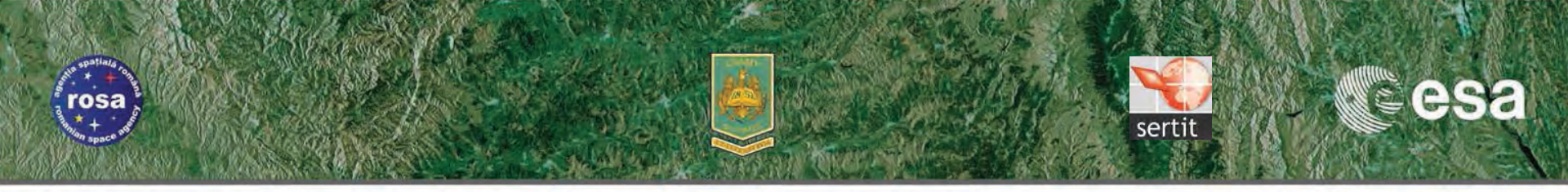

#### - Click on Edit Expression

| Data sources:        |             | Expression: |
|----------------------|-------------|-------------|
| band_1               | 0 + 0       |             |
| band_2               | 0 - 0       |             |
| band_3               |             |             |
| band_4               | @ * @       |             |
|                      | 0/0         |             |
|                      | (@)         |             |
|                      | Constants 🔻 |             |
| Show bands           | Operators 🔻 |             |
| Show masks           | Functions 🔹 |             |
| Show tie-point grids |             |             |
| Show single flags    |             |             |

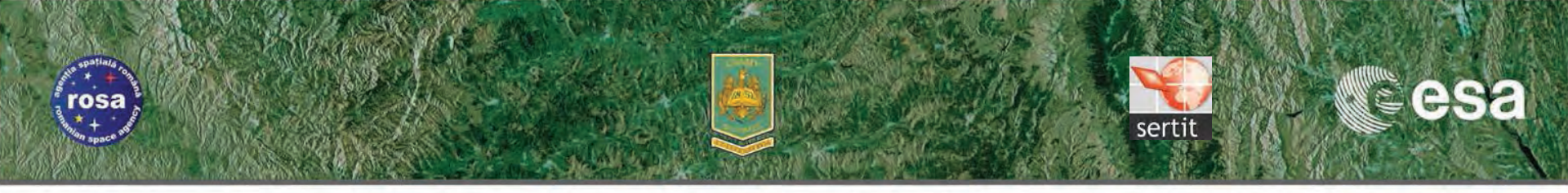

 Create a conditional expression on SPOT-5 spectral bands in order to generate a binary mask. Surfaces corresponding to water have to be coded by a 1, and to nonwater by a 0.

| Data sources:        |             | Expression:                          |       |
|----------------------|-------------|--------------------------------------|-------|
| band_1               | 0 + 0       | if band_4 <= 110 and band_3 <= 110 t | then  |
| band_2               | 0 - 0       | 1 else 0                             |       |
| band_3               |             |                                      |       |
| band_4               | 6 ~ 6       |                                      |       |
|                      | 0/0         |                                      |       |
|                      | (@)         |                                      |       |
|                      | Constants 👻 |                                      |       |
| Show bands           | Operators 👻 |                                      |       |
| Show masks           | Functions 👻 |                                      |       |
| Show tie-point grids |             |                                      | _     |
| Show single flags    |             | 🛒 🗐 🖉 📶 🛛 Ok, no                     | error |
| Show single flags    |             |                                      |       |

→ 6th ESA ADVANCED TRAINING COURSE ON LAND REMOTE SENSING

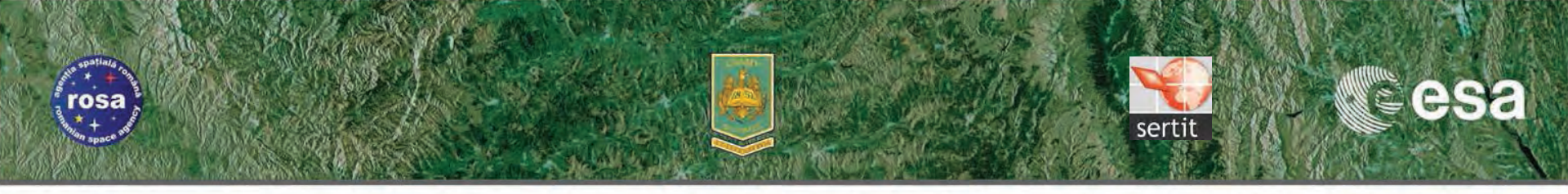

|                                                                                                    |                                                                                                    | Graphs Window Help    |                                                                                                    |  |
|----------------------------------------------------------------------------------------------------|----------------------------------------------------------------------------------------------------|-----------------------|----------------------------------------------------------------------------------------------------|--|
|                                                                                                    | 10 1:1 <b> -10</b> & 18                                                                                                    |                       |                                                                                                    |  |
|                                                                                                    | SPOT5_HRG2_XS_20150808_N1_TUILE_BrailaCa                                                                                   | zasuRomaniaD0000B0000 | and the second second sec |  |
|                                                                                                    | Bands<br>subset_I_SPOT5_HRG2_VS_20150608_N1<br>Metadata<br>Bands<br>band_1<br>band_2<br>band_3<br>band_4<br>V mussic_water |                       |                                                                                                    |  |
|                                                                                                    | m i<br>Tag Poel Infu<br>T                                                                                                  |                       |                                                                                                    |  |
|                                                                                                    |                                                                                                    |                       |                                                                                                    |  |
|                                                                                                    |                                                                                                    |                       |                                                                                                    |  |
| amp Message Type Message<br>Do 1911/12/2010 Television                                                                                                    | amp                                                                                                    | Méssage Type          | Message                                                                                                    |  |
| First add actions.com     annumerousa     compare is due accurace vector/life in the trip //www.derbox.net/s2.dxx/vesion.xct       First add actions     compare is due accurace vector/life in the trip //www.derbox.net/s2.dxx/vesion.xct       First add actions     compare is due accurace vector/life in the trip //www.derbox.net/s2.dxx/vesion.xct | 9-09 18:12:38.330                                                                                                    | Informational         | companing local souteware version war one one one new new new yorksenbox.het/sztox/version.txt<br>version check performed, application is up-to-date                                                                                                    |  |

→ 6th ESA ADVANCED TRAINING COURSE ON LAND REMOTE SENSING

AD.

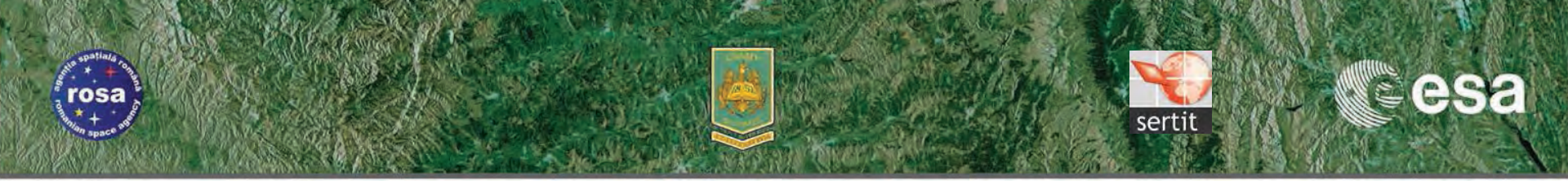

! Right clic on new band to « convert to band »

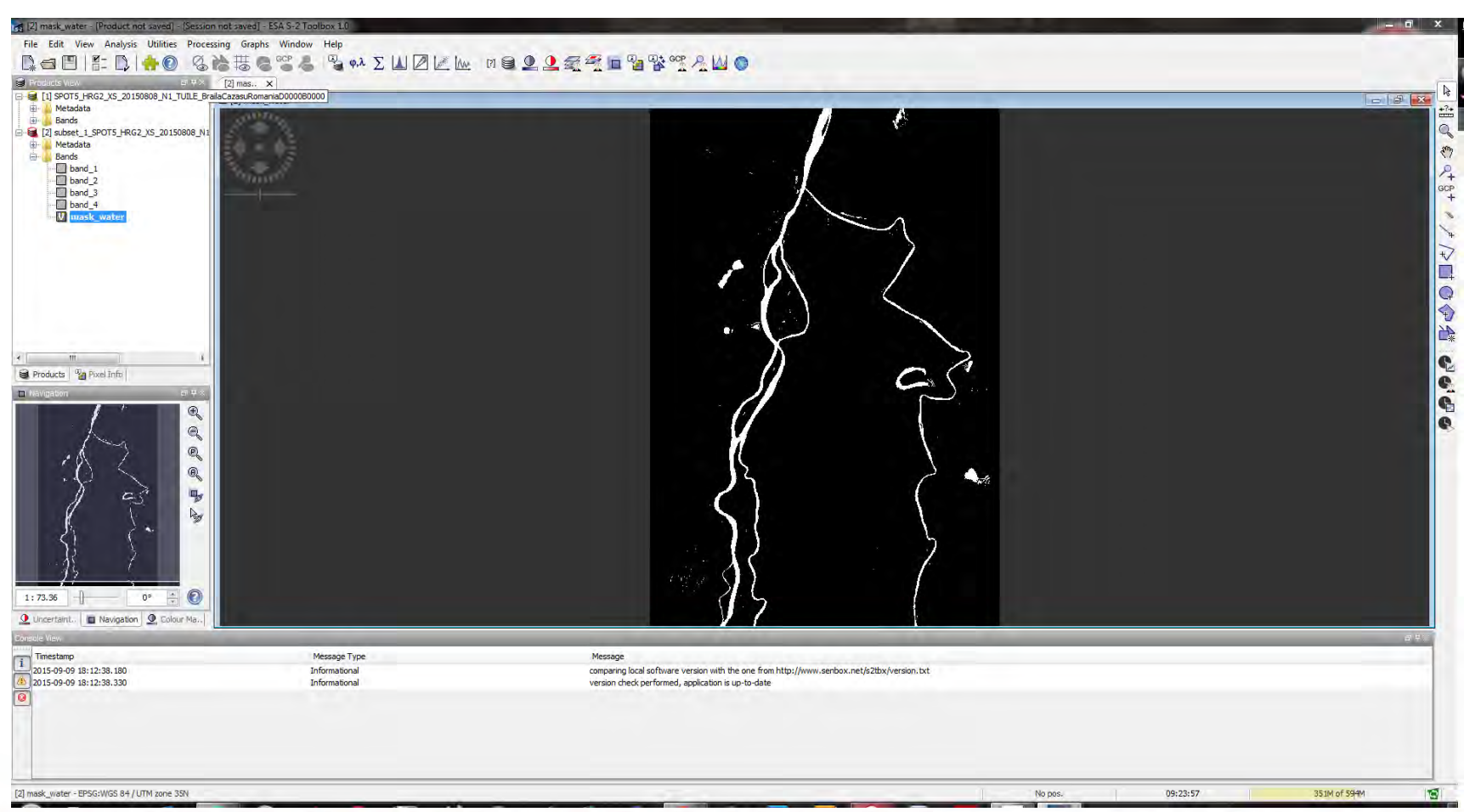

→ 6th ESA ADVANCED TRAINING COURSE ON LAND REMOTE SENSING

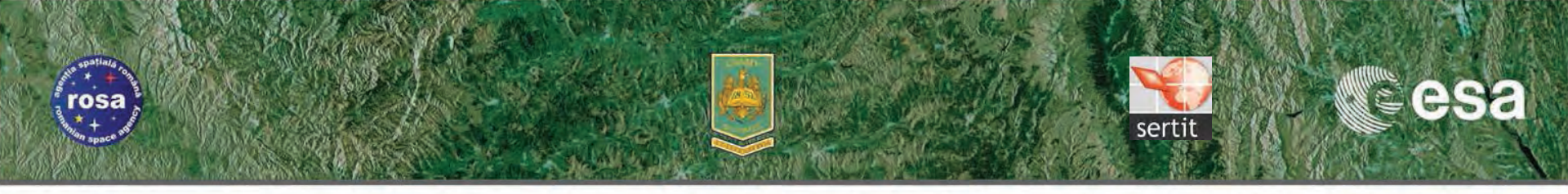

- Right click on the subset product in the list and choose Save Product AS ...
- Choose a target directory, a name and save the subset file (which includes the binary mask

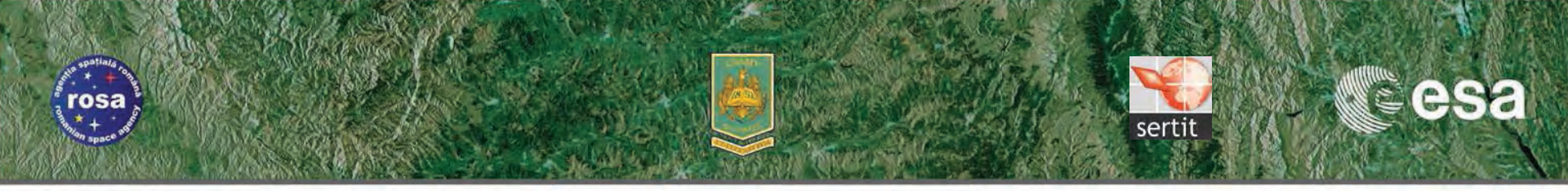

- Then open a New Product and choose the SPOT5\_HRG2\_XS\_20150410 folder and select the .TIF image file
- Create an image subset following the previous pixel coordinates
- Open several RGB views (4-3-2, 3-2-1, 3-4-2)
- Can you identify different the flooded areas ?
- Check the spectral behaviour of these surfaces, based on the four SPOT-5 channels
- Create a binary mask of the flooded areas, but a little bit complex !

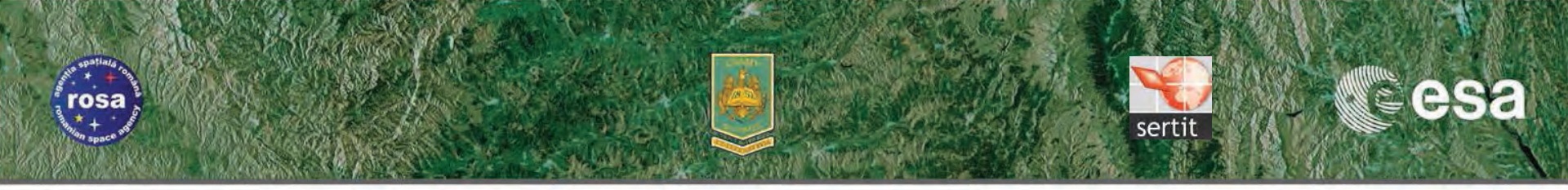

 First, compute a bighting index as follow. It allows to better discriminate water, flooded and wet areas. Name it B\_Index

| Product: [4] subset_2_S | POT5_HRG2_XS_20150410_N1_1 | UILE_BrailaCazasuRomaniaD0000B00000 |
|-------------------------|----------------------------|-------------------------------------|
| Data sources:           |                            | Expression:                         |
| band_1                  | 0 + 0                      | sqrt( (band_3 * band_3) + (band_4 * |
| band_2                  | 0 - 0                      | band_4) )                           |
| band_3                  |                            |                                     |
| band_4                  | @ * @                      |                                     |
|                         | 0/0                        |                                     |
|                         | (@)                        |                                     |
|                         | Constants 🔻                |                                     |
| Show bands              | Operators 🔻                |                                     |
| Show masks              | Functions •                |                                     |
| Show tie-point grids    |                            |                                     |
| Show single flags       |                            | Ck, no errors                       |
|                         |                            | OK Cancel Help                      |

→ 6th ESA ADVANCED TRAINING COURSE ON LAND REMOTE SENSING

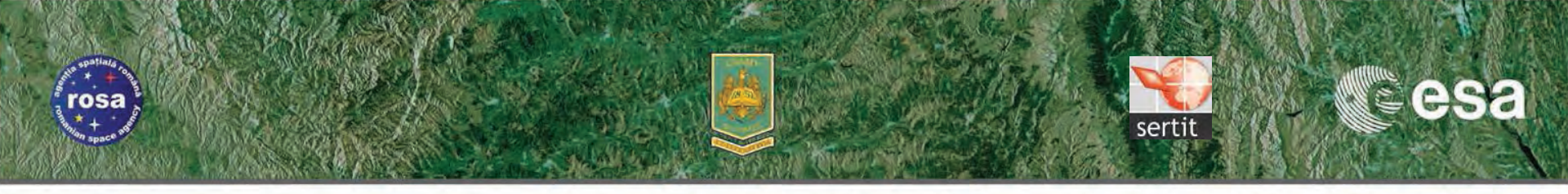

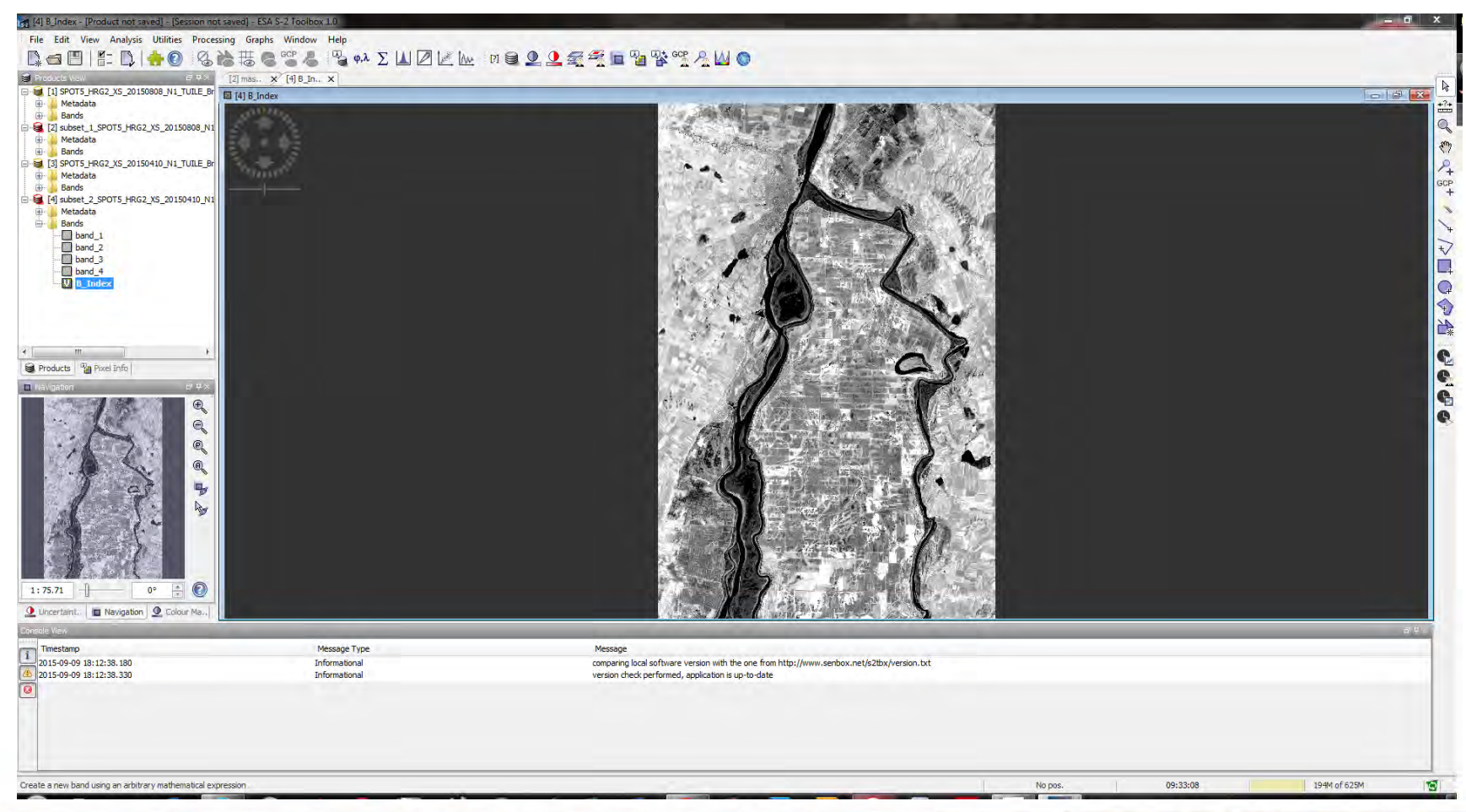

→ 6th ESA ADVANCED TRAINING COURSE ON LAND REMOTE SENSING

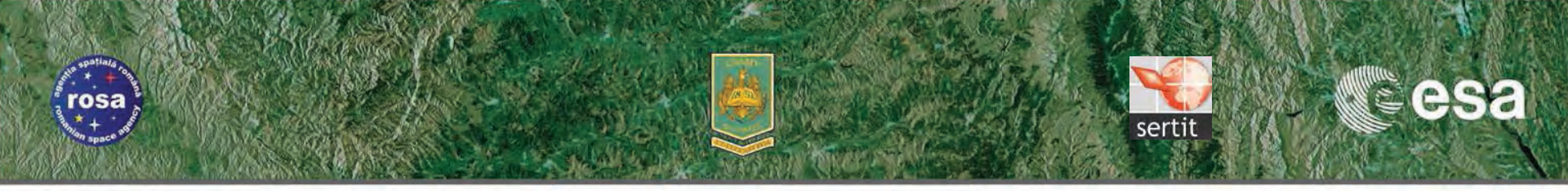

 Then, use this index to define a threshold, and find a second threshold to apply on the first band (it allows to discriminate bare soil and most of urban areas). Name it mask\_flood.

| Data sources:        |             | Expression:                            |
|----------------------|-------------|----------------------------------------|
| band_1               | 0 + 0       | if B_Index <= 250 and band_1 <= 120 th |
| band_2               | 0 - 0       | 1 else 0                               |
| band_3               |             | 1                                      |
| band_4               | (d * (d     |                                        |
| B_Index              | 0/0         |                                        |
|                      | (@)         | ]                                      |
|                      | Constants 👻 |                                        |
| Show bands           | Operators 🔻 |                                        |
| Show masks           | Functions 👻 |                                        |
| Show tie-point grids |             |                                        |
| Show single flags    |             | Ok, no en                              |

➔ 6th ESA ADVANCED TRAINING COURSE ON LAND REMOTE SENSING

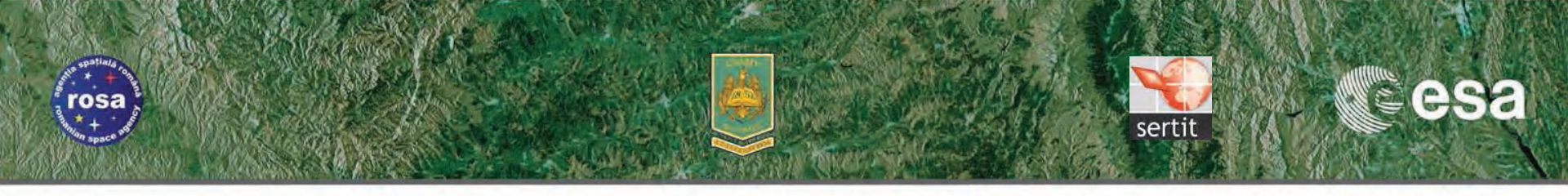

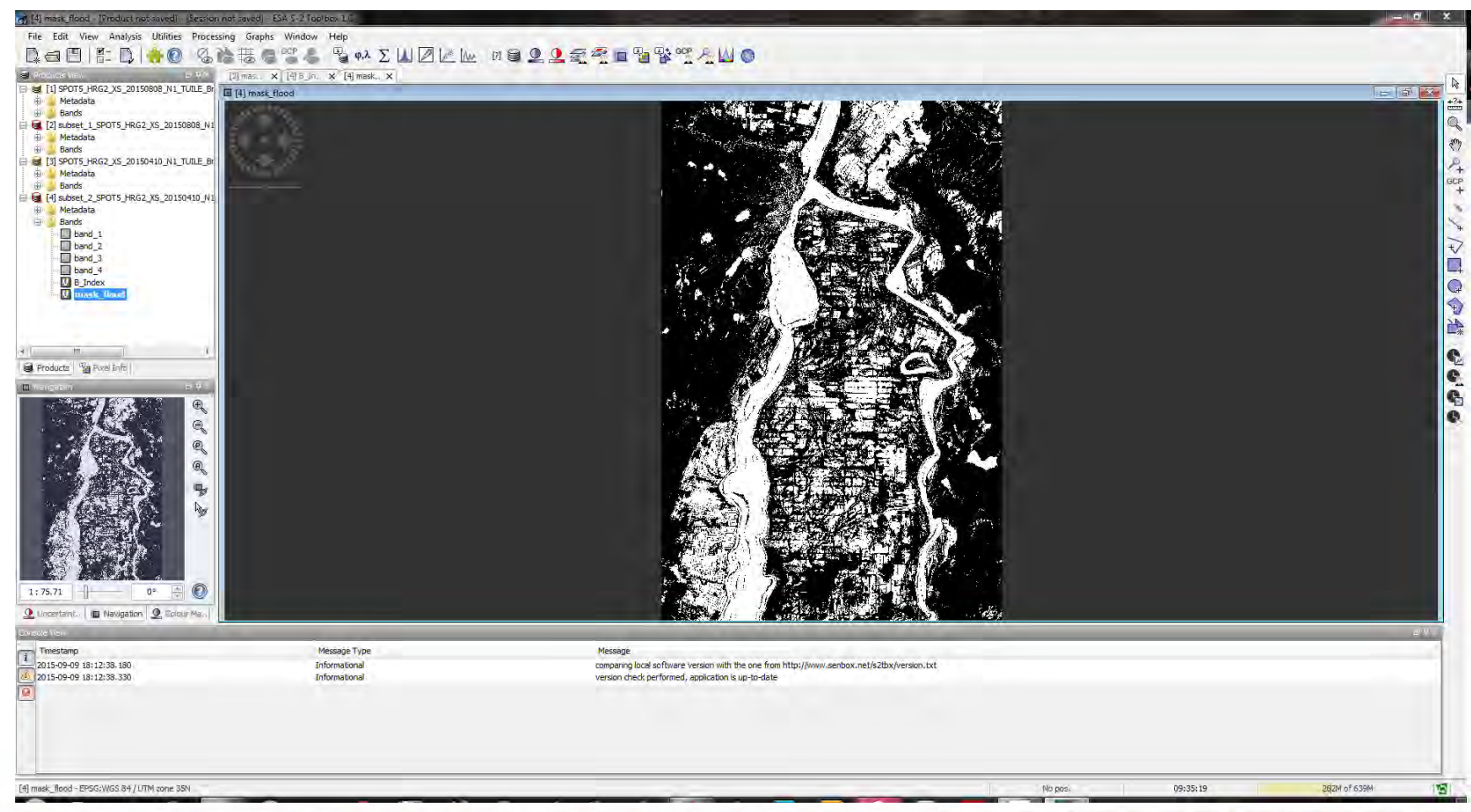

→ 6th ESA ADVANCED TRAINING COURSE ON LAND REMOTE SENSING

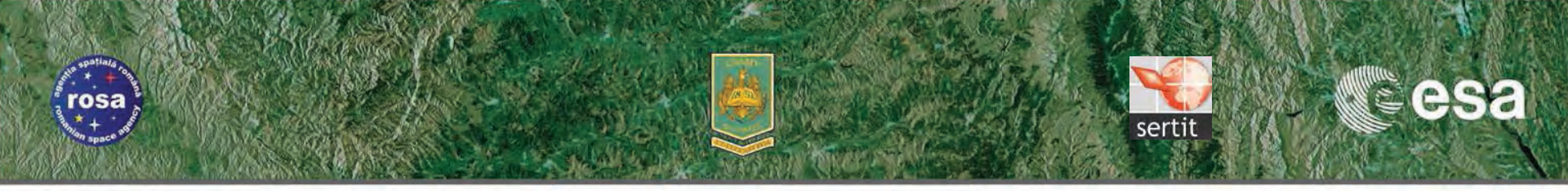

- Save the second subset with related computed bands (index & mask)
- Some issues : extraction of few urban areas or shaded pixels (relief, cloud, etc)
- Can be avoid by subtracting urban areas using a land cover classification
- Use of a DEM for eliminating high lands

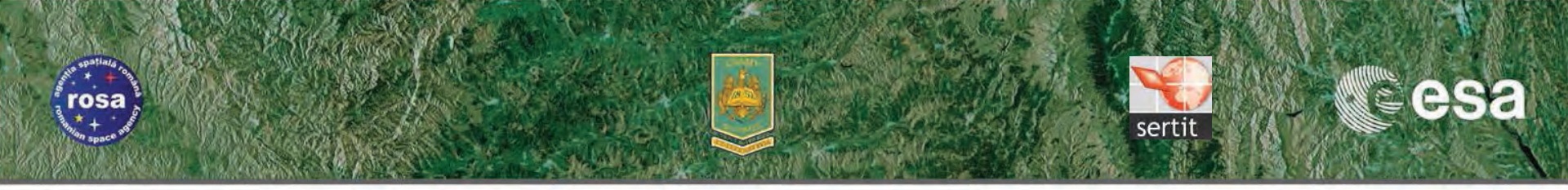

## **MIR normalized ??**

| [4] MIR_normalized = [Product not saved] - [Session not saved] - ESA 5-2 Toolbox 1.0 | – a ×      |
|--------------------------------------------------------------------------------------|------------|
| File Edit View Analysis Utilities Processing Graphs Window Help                      |            |
| - 【a = [] 計 】 🗍 🐈 ⑧   3 論 誌 巻 ☜ & □ ▲ Σ 凵 ℤ 座 ⋈ ⊜ 오 오 🧟 愛 ☜ ☜ 꽝 ☜ 옷 凵 ⑧              |            |
| ◎ Mod Ento Vecw 年代本 (何多」n. x) [何 mask. x) [2] mas. x (何 MR. x)                       | N          |
| © Geo-Joaton O <sup>™</sup> ⊯ (4) MR_normalized                                      |            |
| Image-X Inviatops poet                                                               |            |
| Longitude Invalid pos. degree +                                                      | 4          |
| Trme Info =                                                                          | <u>(</u> ) |
| Date No date ntry YYYY4WAUD<br>Time (UTC) No time inform Hi-MivESSim                 | 124        |
|                                                                                      | GCP<br>+   |
| The Point Grids OT X                                                                 | N 10       |
|                                                                                      | ×          |
|                                                                                      | ₩.         |
| Bands div                                                                            | È.         |
| B_noek_Irvaid.pos.<br>Insk,flod Irvaid.pos.                                          | G          |
| MBR_mormaked_linvalid.pos.                                                           | <b></b>    |
|                                                                                      | 1          |
|                                                                                      | -*         |
|                                                                                      | S.         |
|                                                                                      | e.         |
|                                                                                      | 6          |
| Snap to selected pin                                                                 | e.         |
| B Products Parelinfo                                                                 |            |
| NAMADA TY                                                                            |            |
|                                                                                      |            |
|                                                                                      |            |
|                                                                                      |            |
|                                                                                      |            |
|                                                                                      |            |
|                                                                                      |            |
|                                                                                      |            |
|                                                                                      |            |
|                                                                                      |            |
|                                                                                      |            |
|                                                                                      |            |
|                                                                                      |            |
|                                                                                      |            |
|                                                                                      |            |
| 1:53.13 0° 🕂 🕐                                                                       |            |
| Q Uncertaint. B Navigation Q Colour Ma.                                              |            |
| [4] MIR_normalized - EPSG:WGS 84 / UTM zone 35N No pos. 10:33:20 395M of #0.2M       | 151        |

+ 6th ESA ADVANCED TRAINING COURSE ON LAND REMOTE SENSING

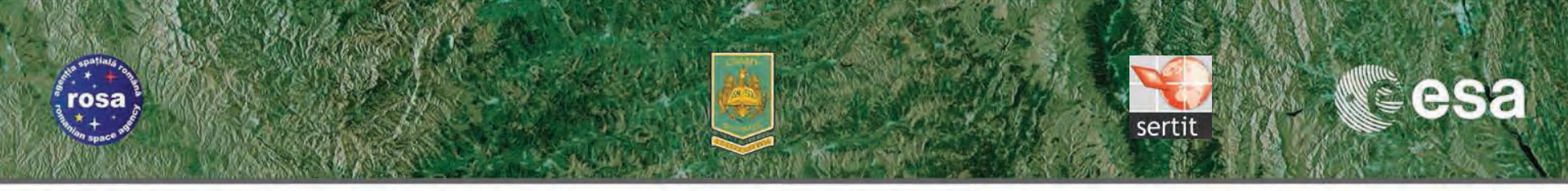

### NDVI difference ??

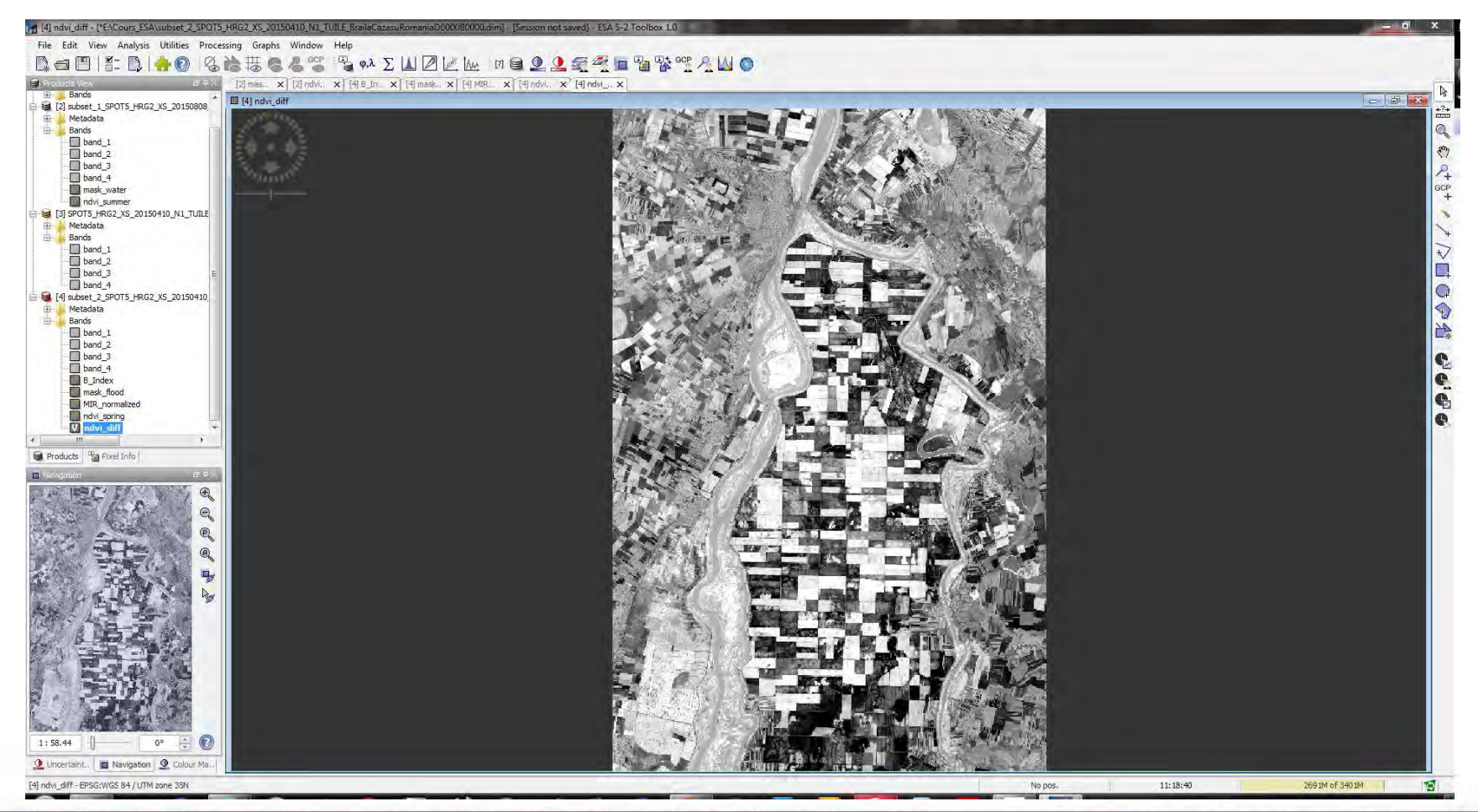

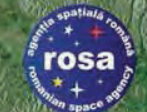

# **Sentinel 1 Constellation**

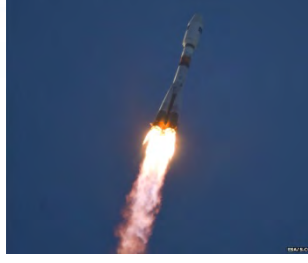

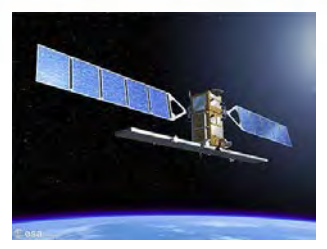

esa

- Sentinel 1 A : 03-April 2014
- Operational since beginning of October
- Sentinel 1 B, 2016
- Resolution same as actual VHR strip map
- Band and Pol same as ENVISAT (C band)
- Large swath
- **Revisiting time 5 days**

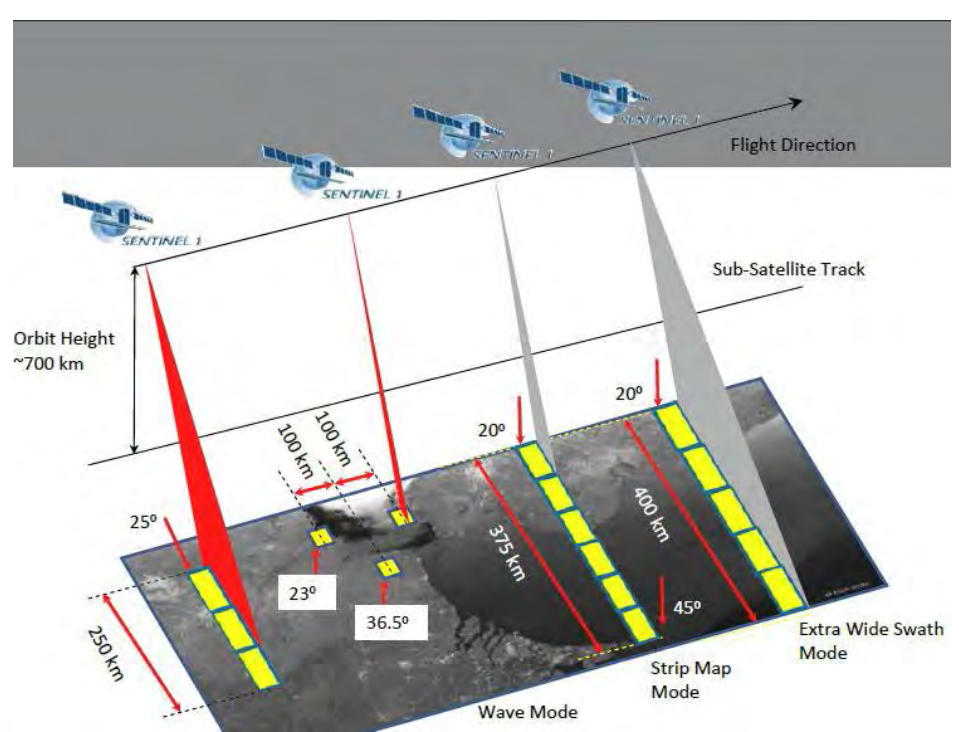

serti

# First Sentinel1 over Poyang Lake

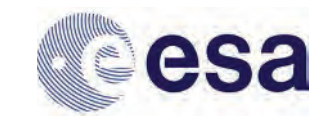

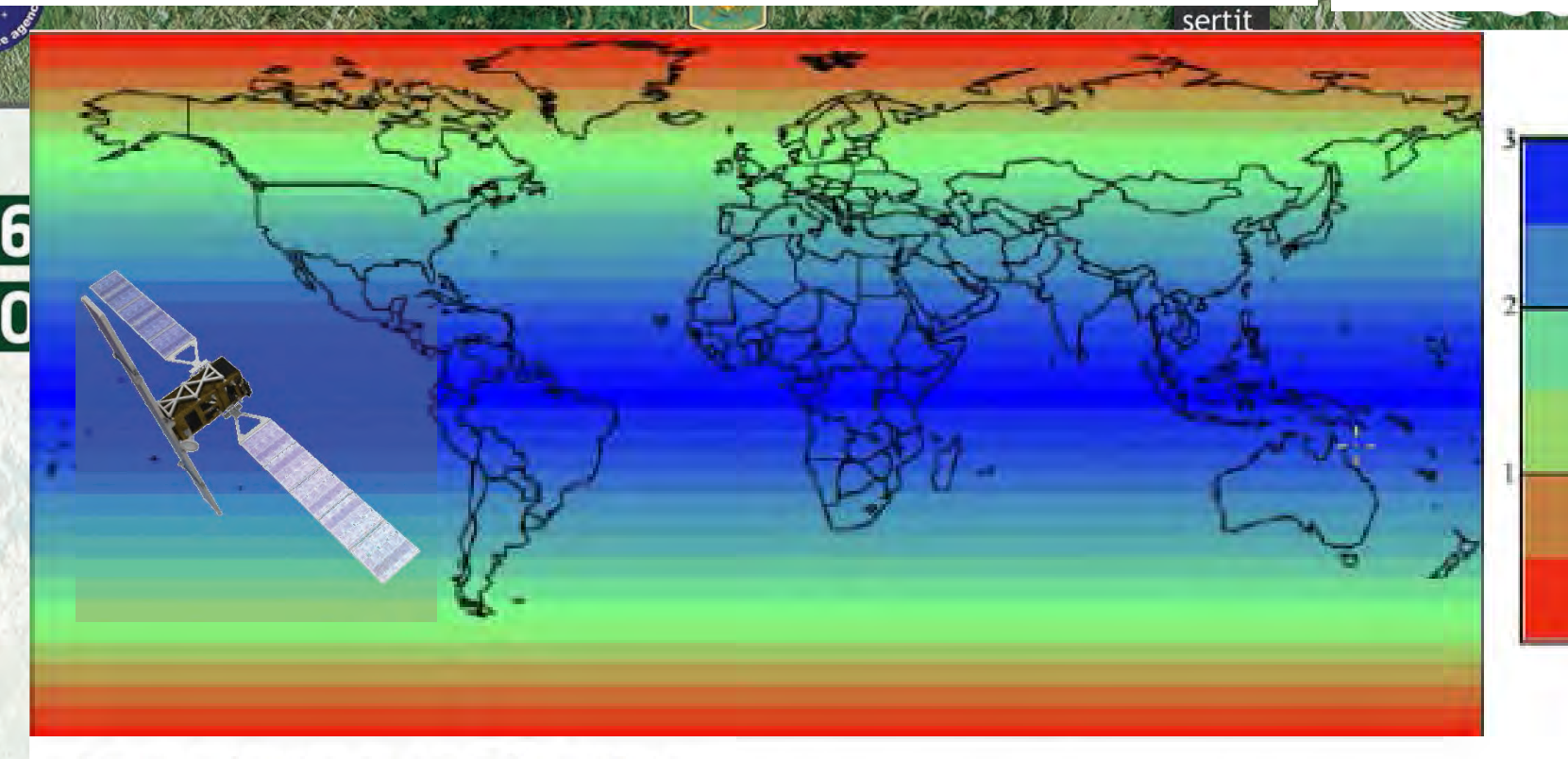

- ✓ Two satellites in a 12 day orbit
- Repeat frequency: 6 days (important for coherence)
- ✓ Revisit frequency: (asc/desc & overlap): 3 days at the equator, <1 day at high latitudes (Europe ~ 2 days)

Sit

# rosa ++ space st

# SAR Flood mapping based on SAR data

- Water extraction by thresholding performed on:
  - Amplitude data (mediane fenetre glissante)
  - Coherence
  - Polarimetry approach (Shannon Entropy)

- Methods of classification
  - Supervised
  - None supervised
  - Oriented object methods
  - SVM
  - Snake detection

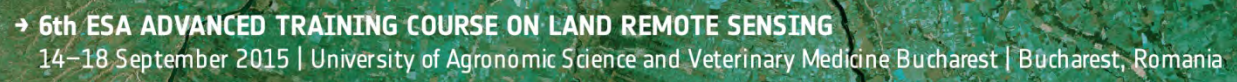

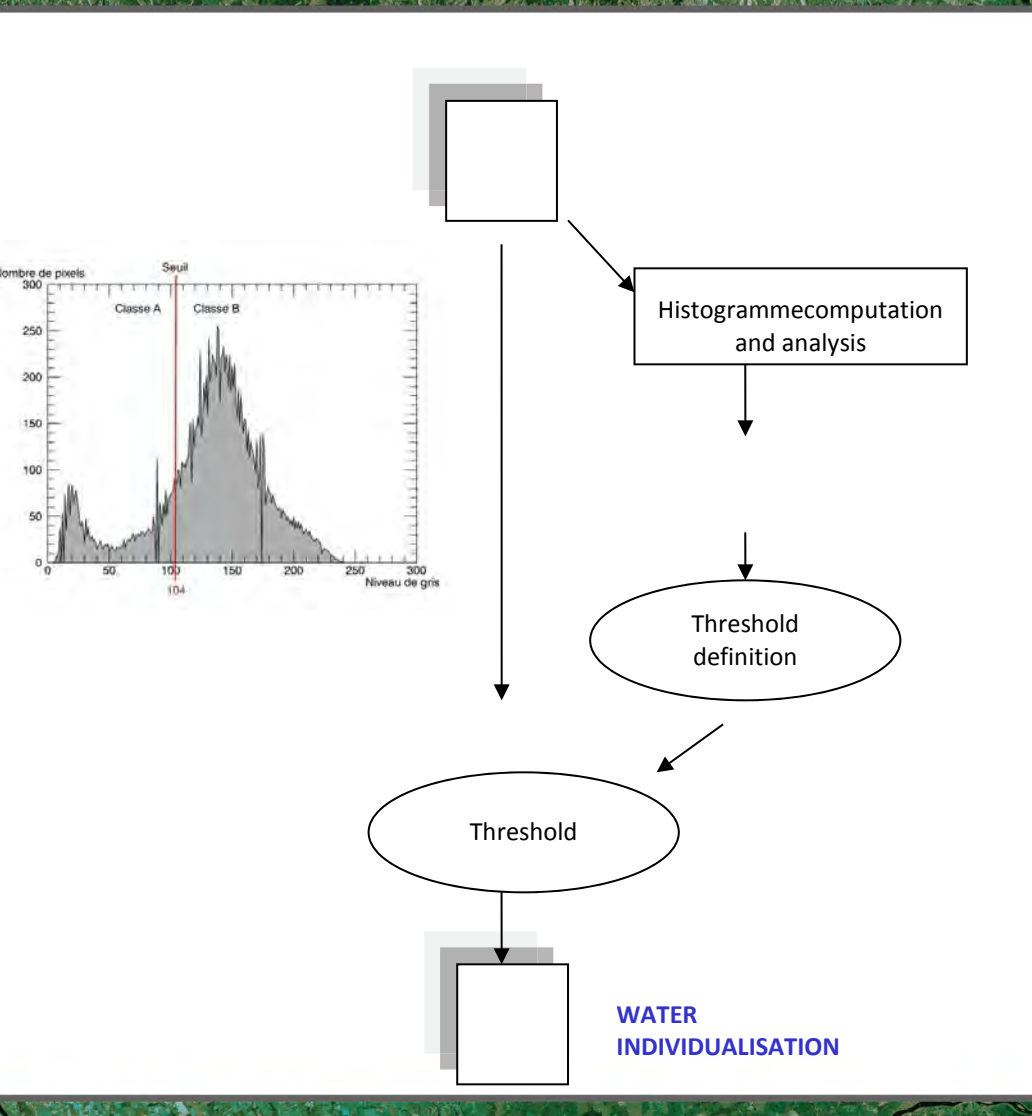

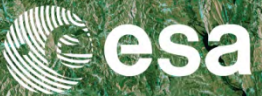

# → 6th ESA ADVANCED TRAINING COURSE ON LAND REMOTE SENSING

# Floods & Lakes Monitoring

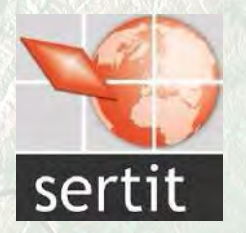

# Dr Hervé YESOU D4P1a

Wenesday 16 of September 2015

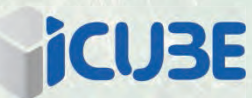

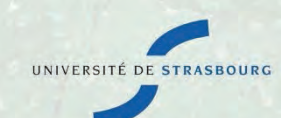

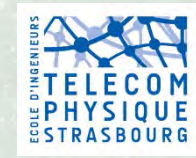